## **Space Journalism!** ¡Periodismo en el espacio!

Al Shaw al.shaw@propublica.org

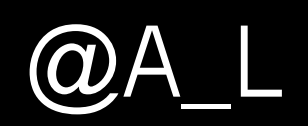

http://j.mp/jpd-spacejournalism

## Agenda

- **1. What is raster data?**
- 2. How to get the data
- **3.** How to process the data
- ¿Como obtener los datos? ¿Como procesar los datos? 4. Telling stories from space Decir historias desde el espacio

¿Qué son los datos de 'raster'?

**5.** Questions

Preguntas

#### 1. What is raster data?

#### ¿Qué son los datos de 'raster'?

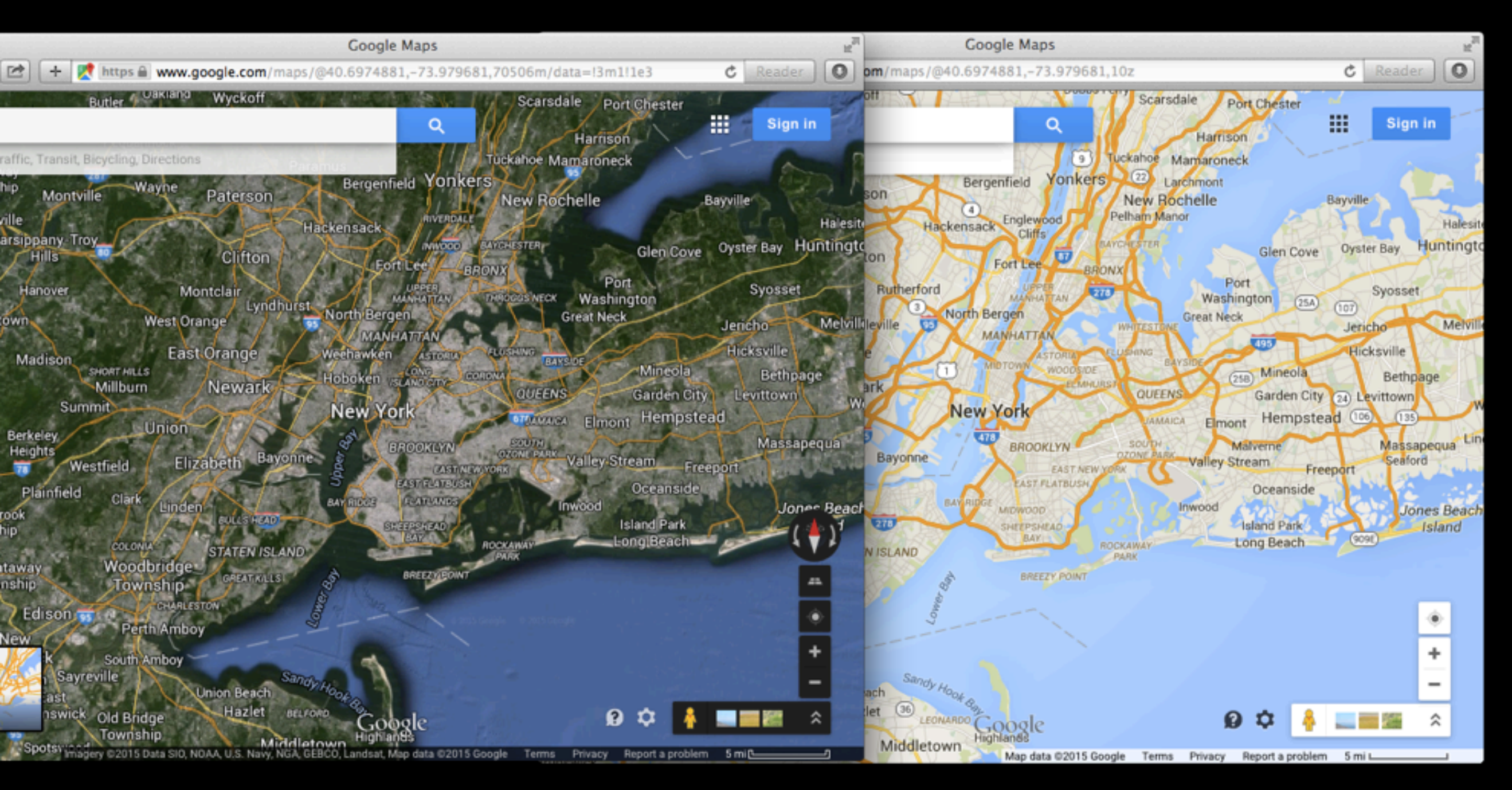

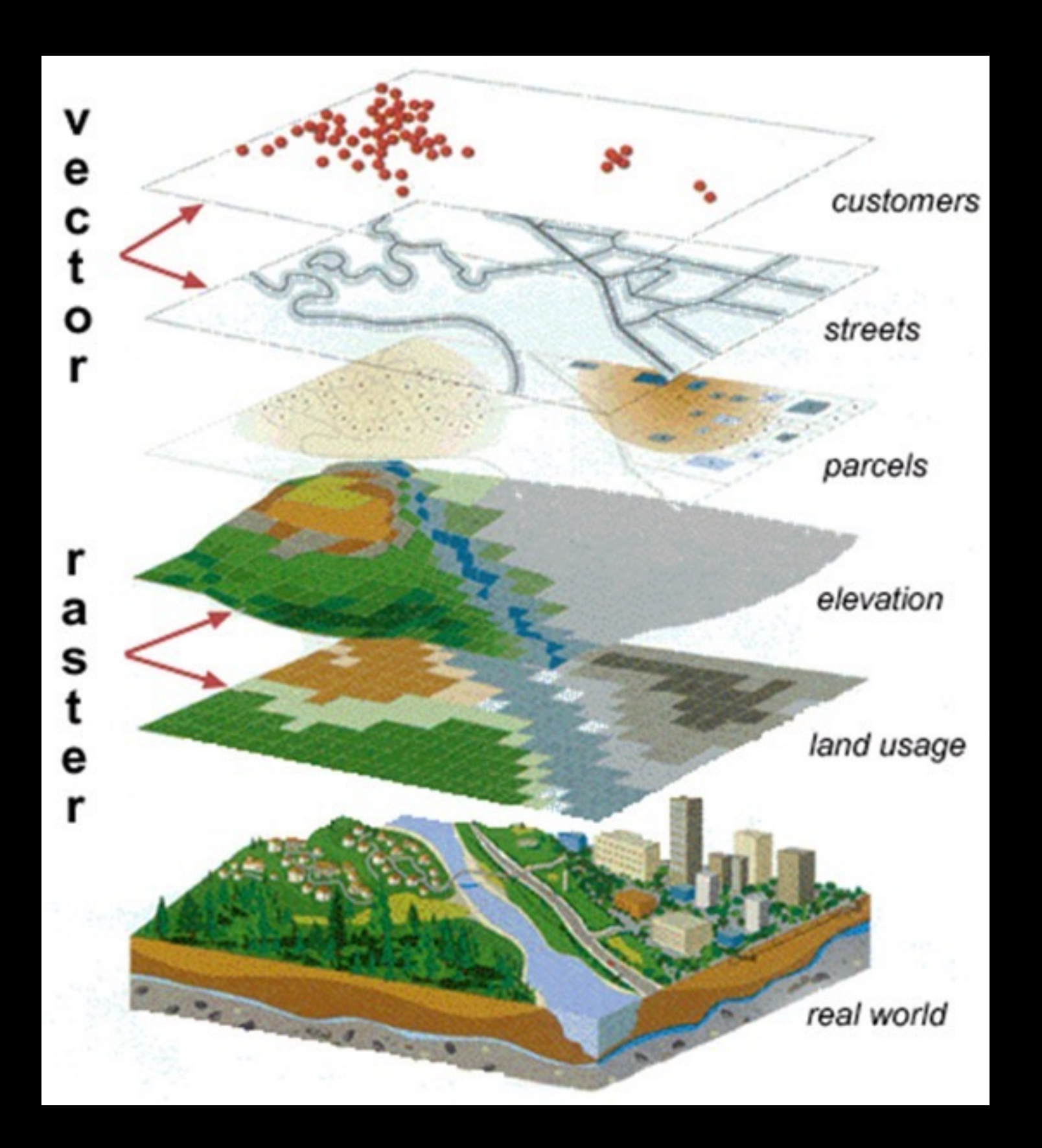

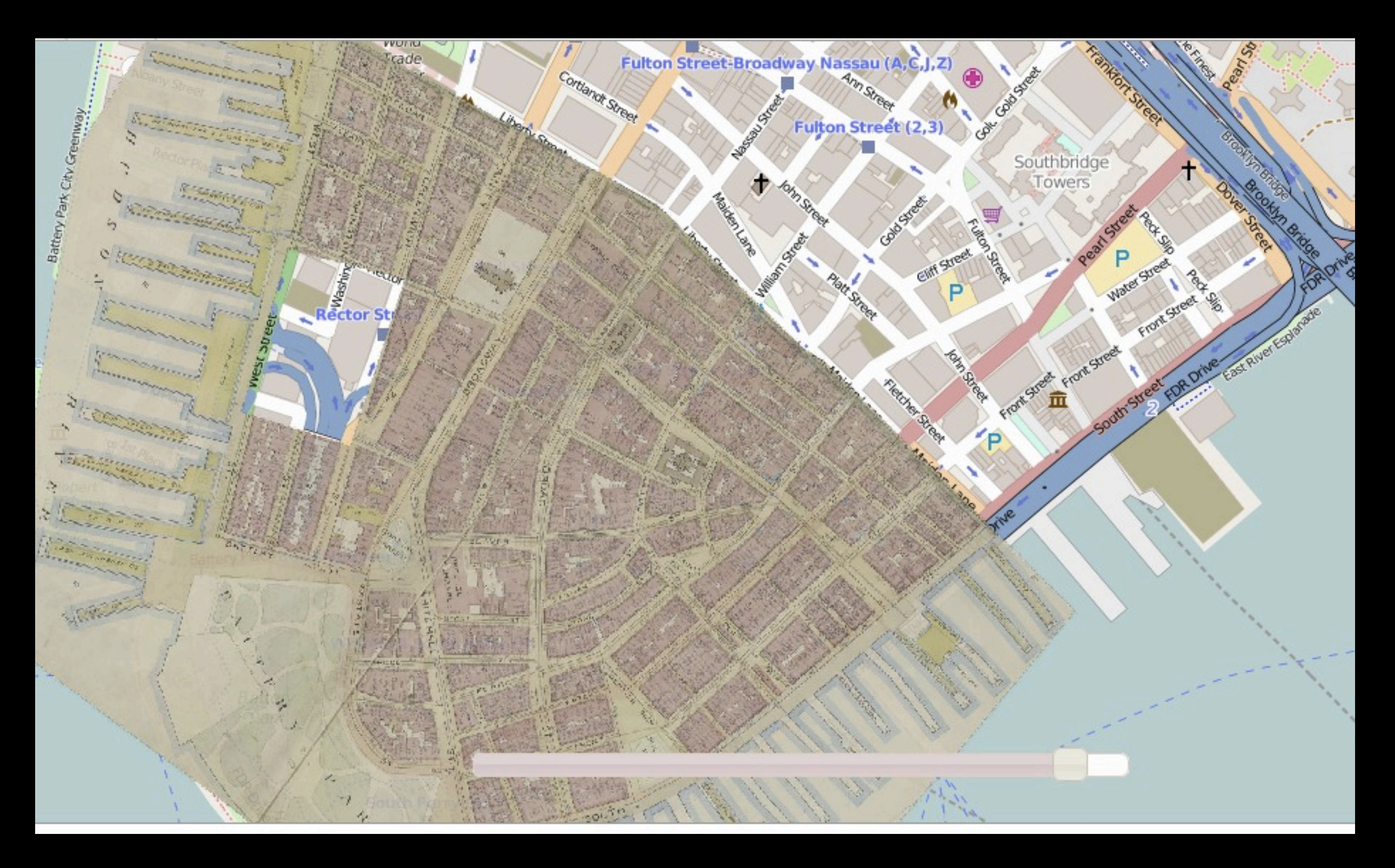

http://maps.nypl.org/warper/maps/17757

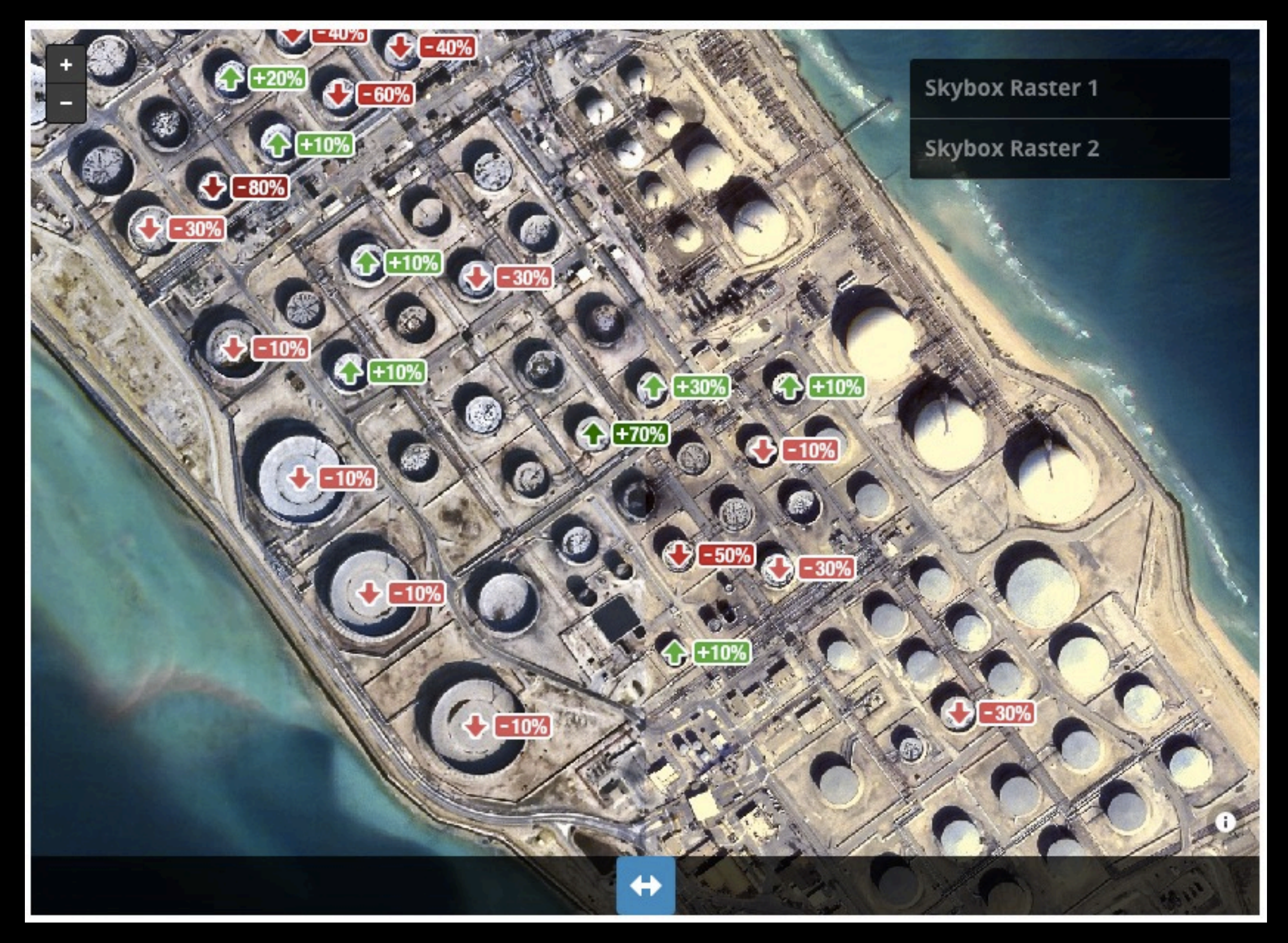

https://www.mapbox.com/blog/Monitoring-oil-reserves-from-space/

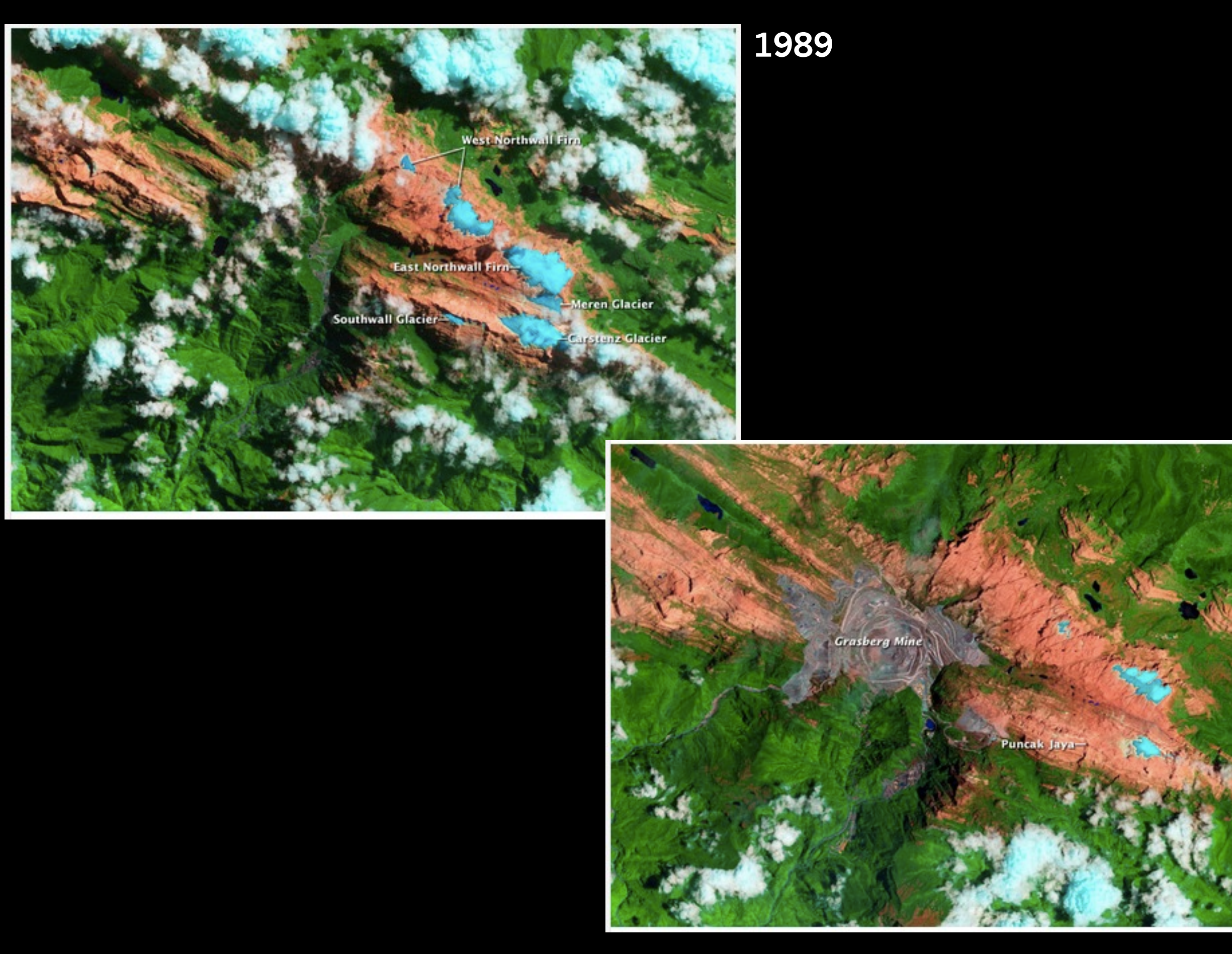

http://earthobservatory.nasa.gov/IOTD/view.php?id=79084&src=ve

#### 2009

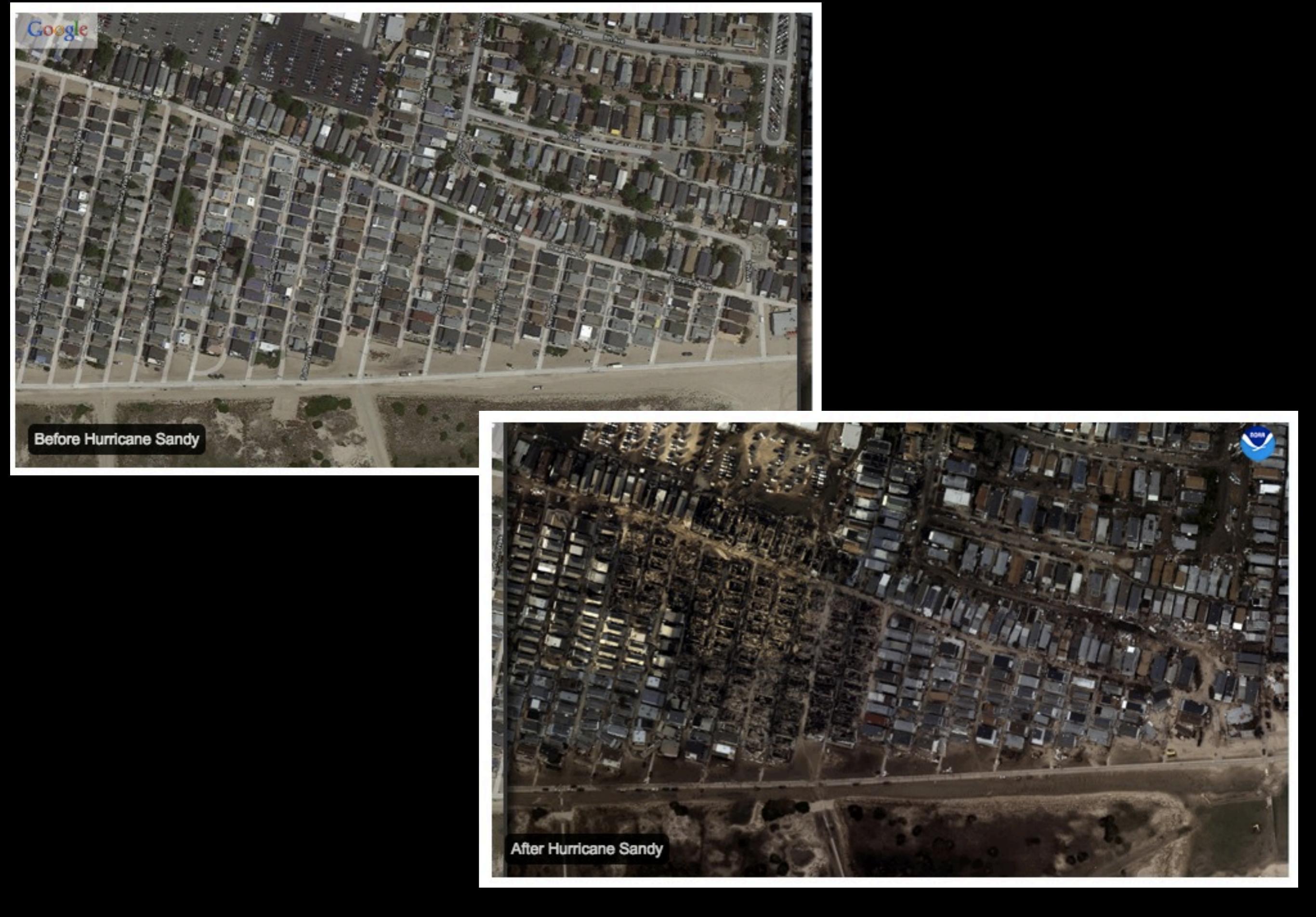

http://oceanservice.noaa.gov/news/weeklynews/nov12/ngs-sandy-imagery.html

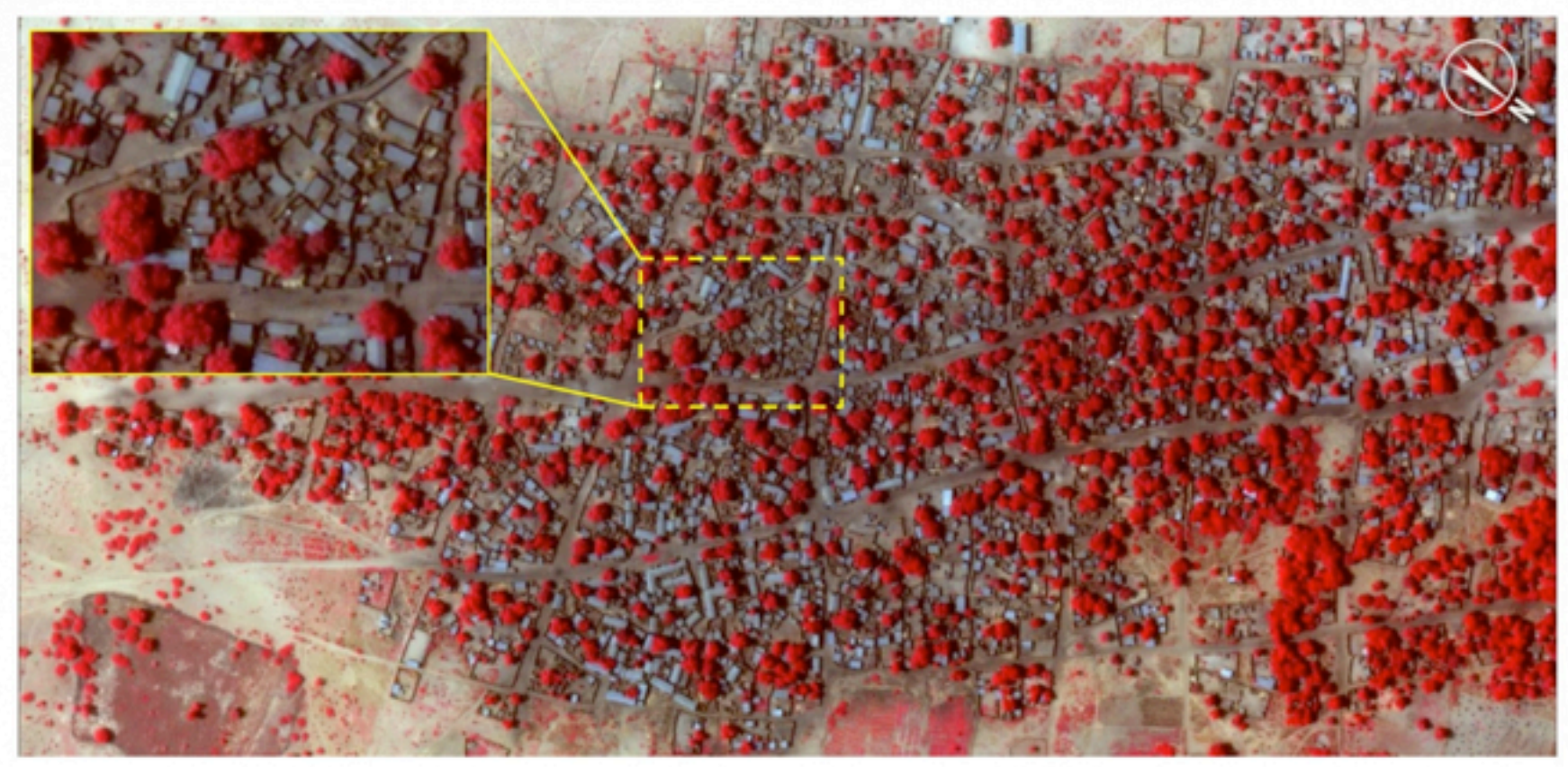

13° 6'33.77"N, 13°52'34.98"E

DigitalGlobe False-Color Infrared Imagery, January 2, 2015

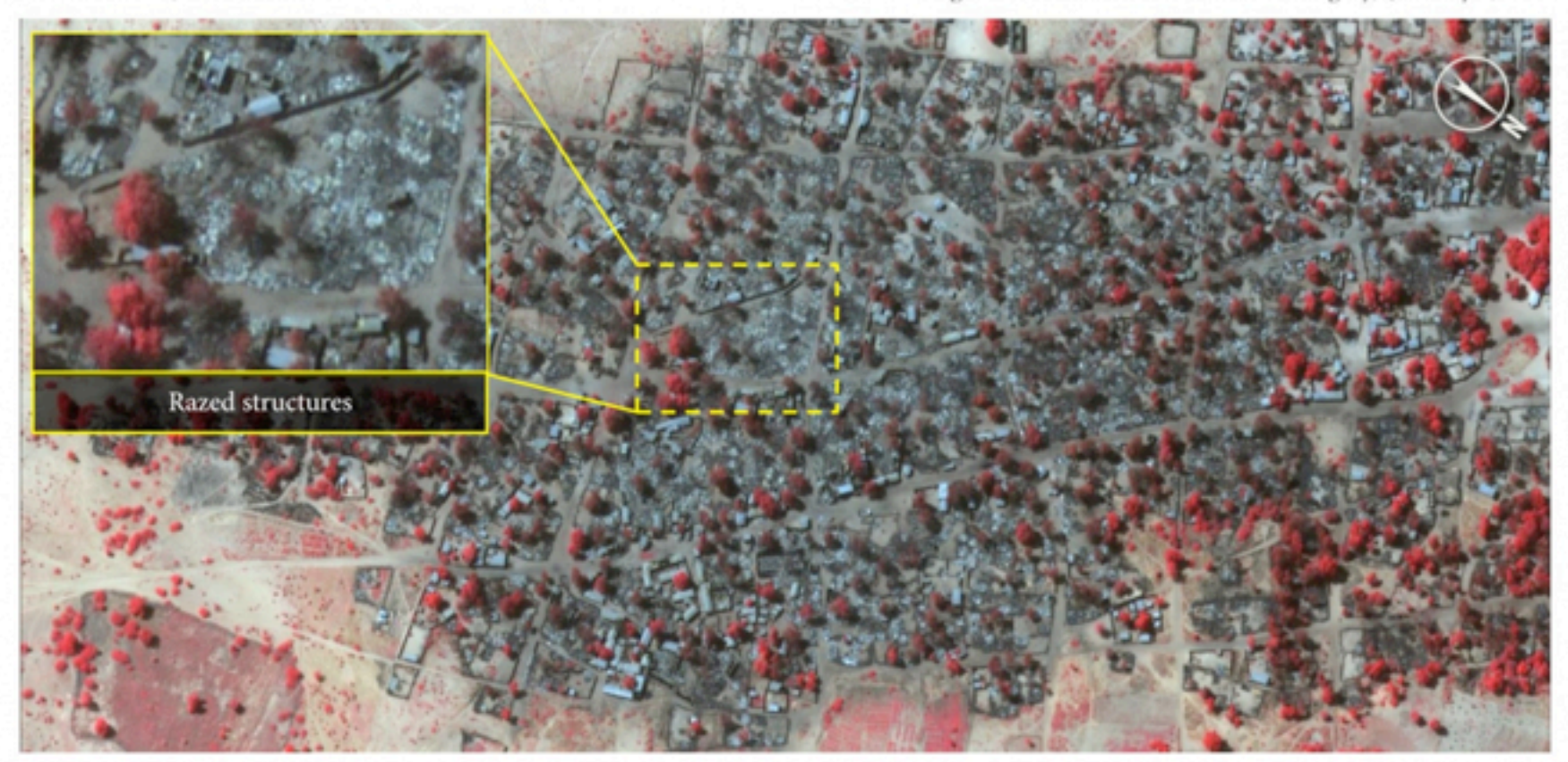

13° 6'33.77"N, 13°52'34.98"E

DigitalGlobe False-Color Infrared Imagery, January 7, 2015

http://www.bagnewsnotes.com/2015/01/the-boko-haram-massacre-from-outeror-is-it-inner-space/

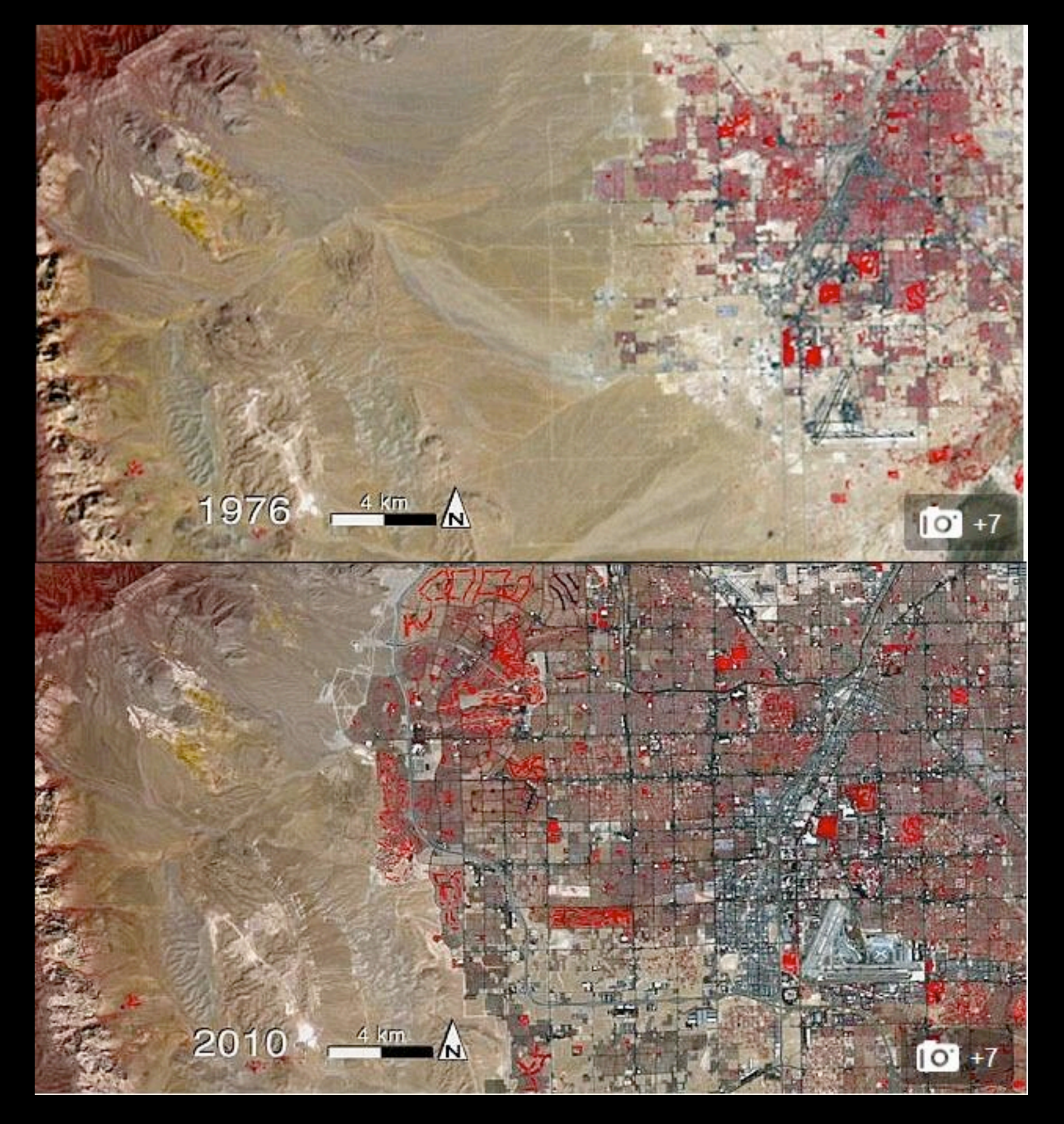

#### USGS/NASA Landsat

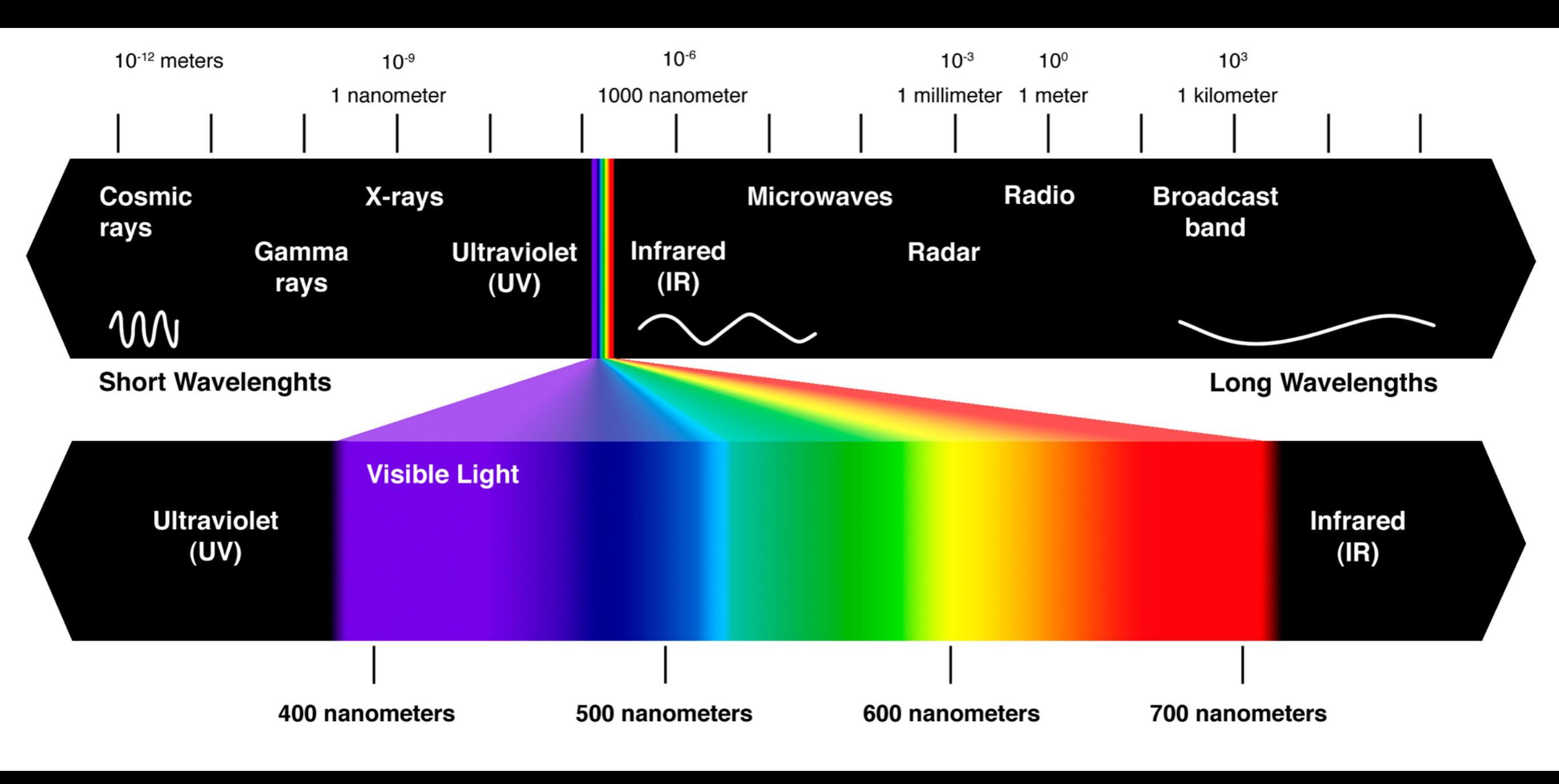

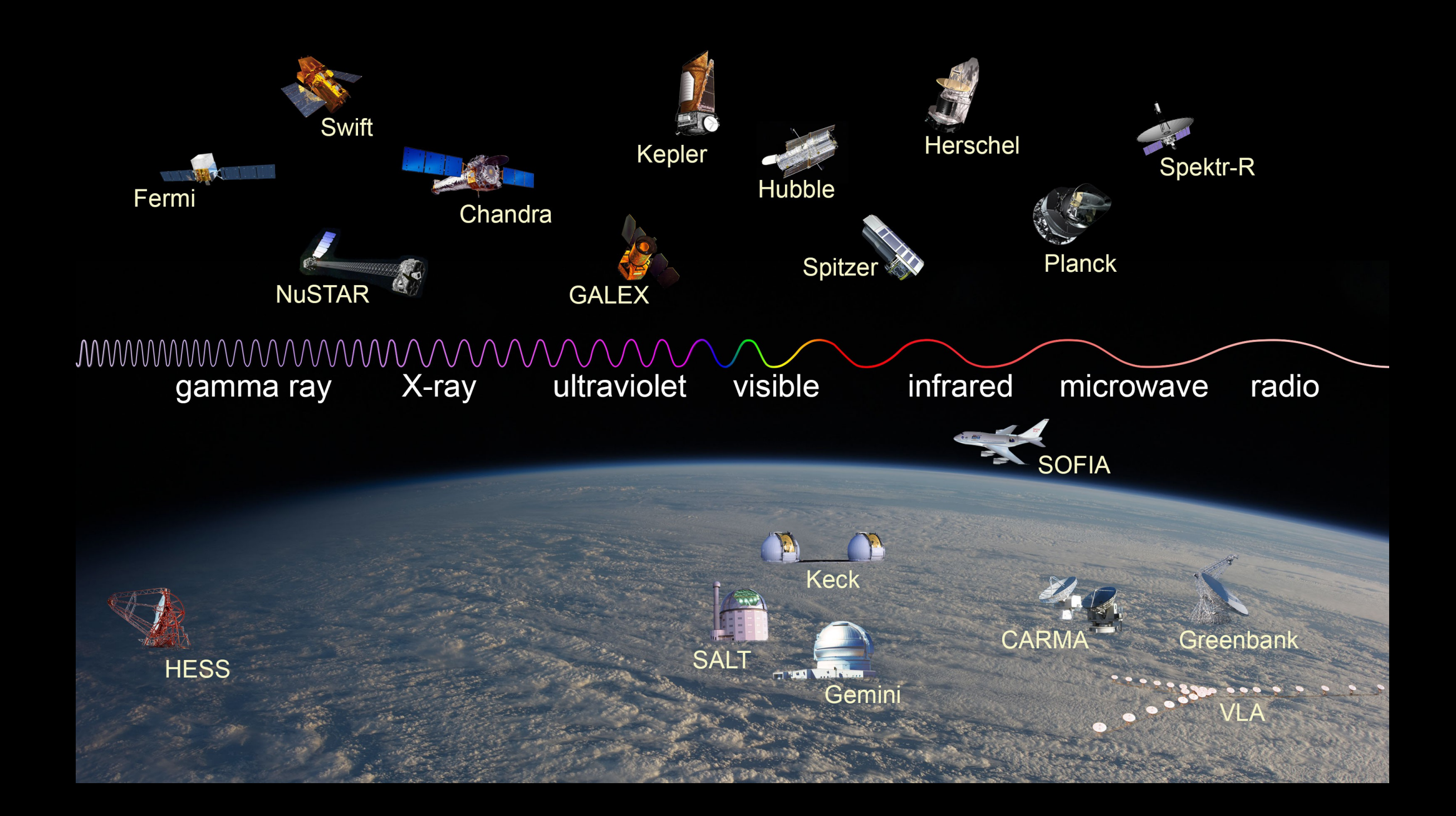

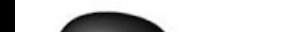

# ResolutionResoluciónSpectral, Spatial, TemporalEspectral, Espacial, Temporal

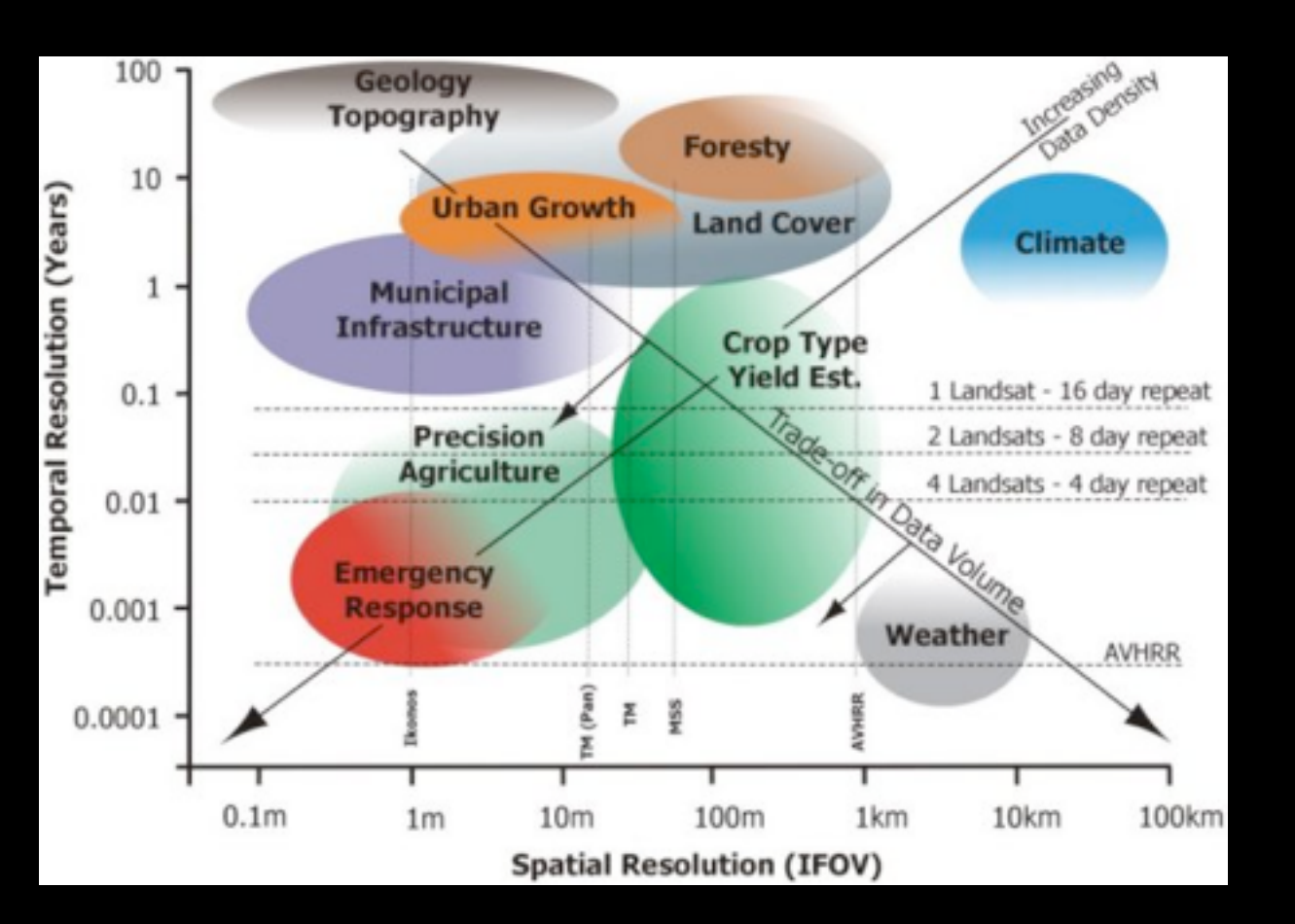

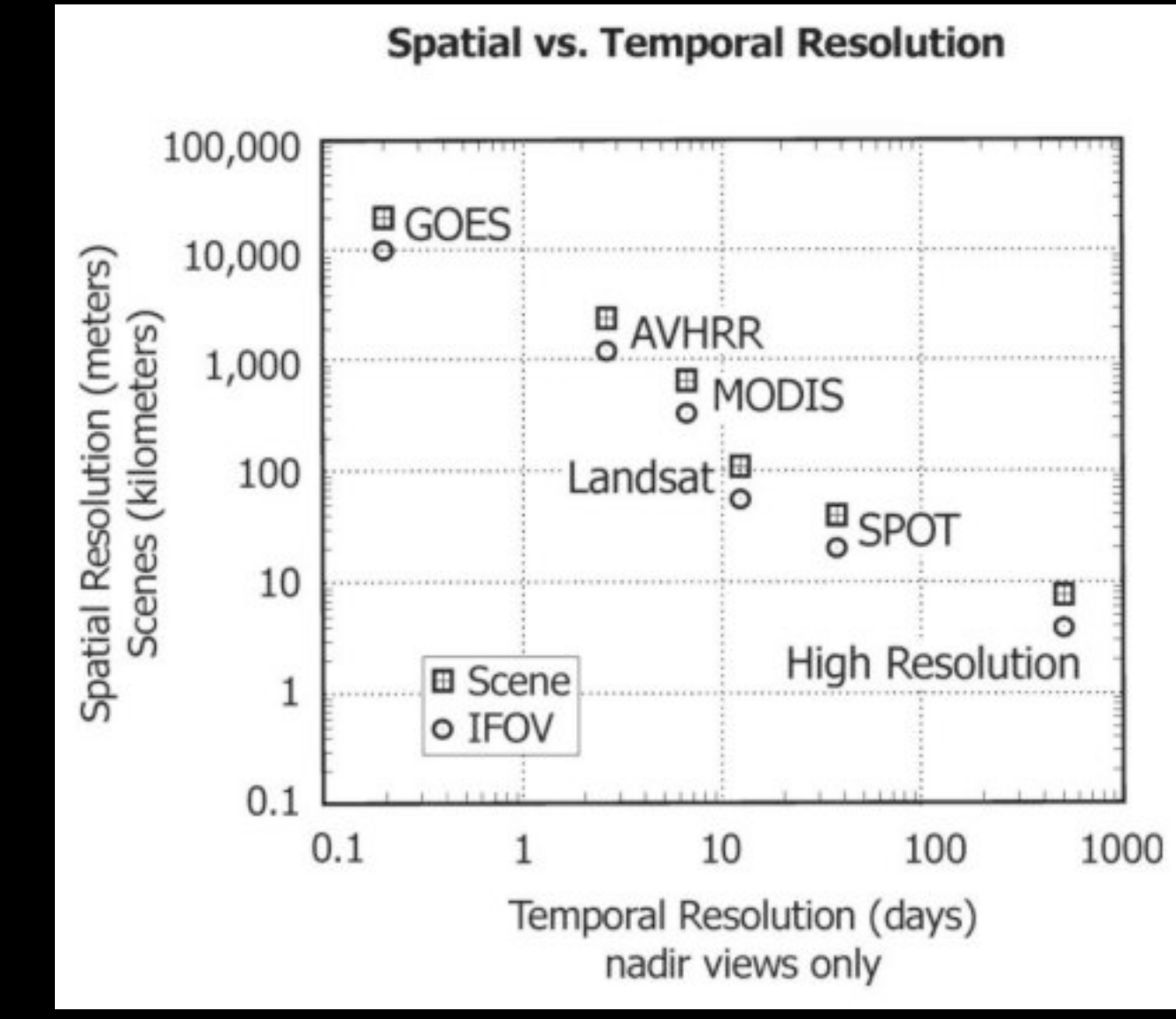

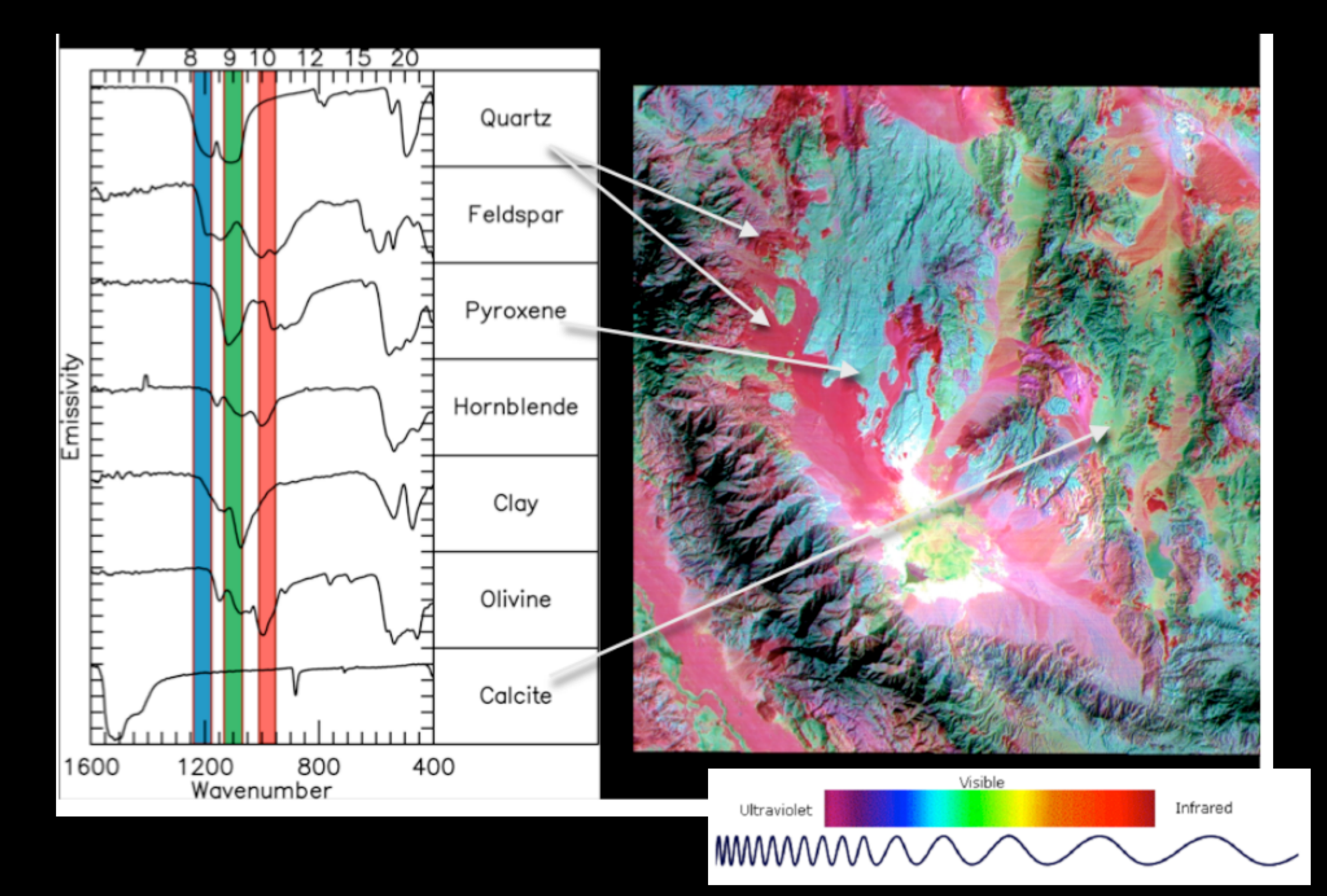

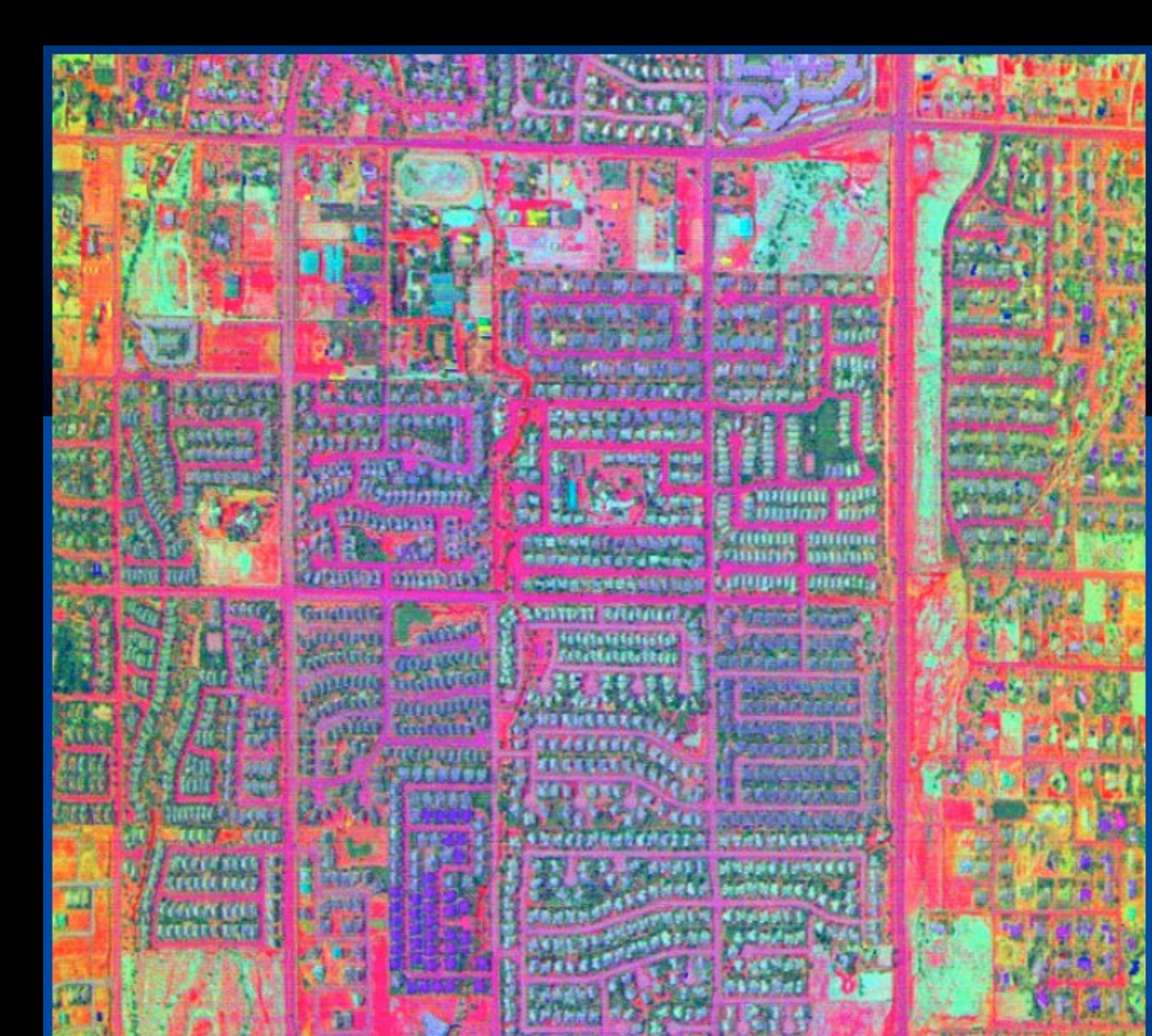

Red: concrete Green: grass Blue: water Pink: asphalt Brown & tan: bare soil and gravel Dark green: trees

Cyan: roofing materials

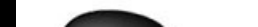

## **MODIS: 250m resolution**

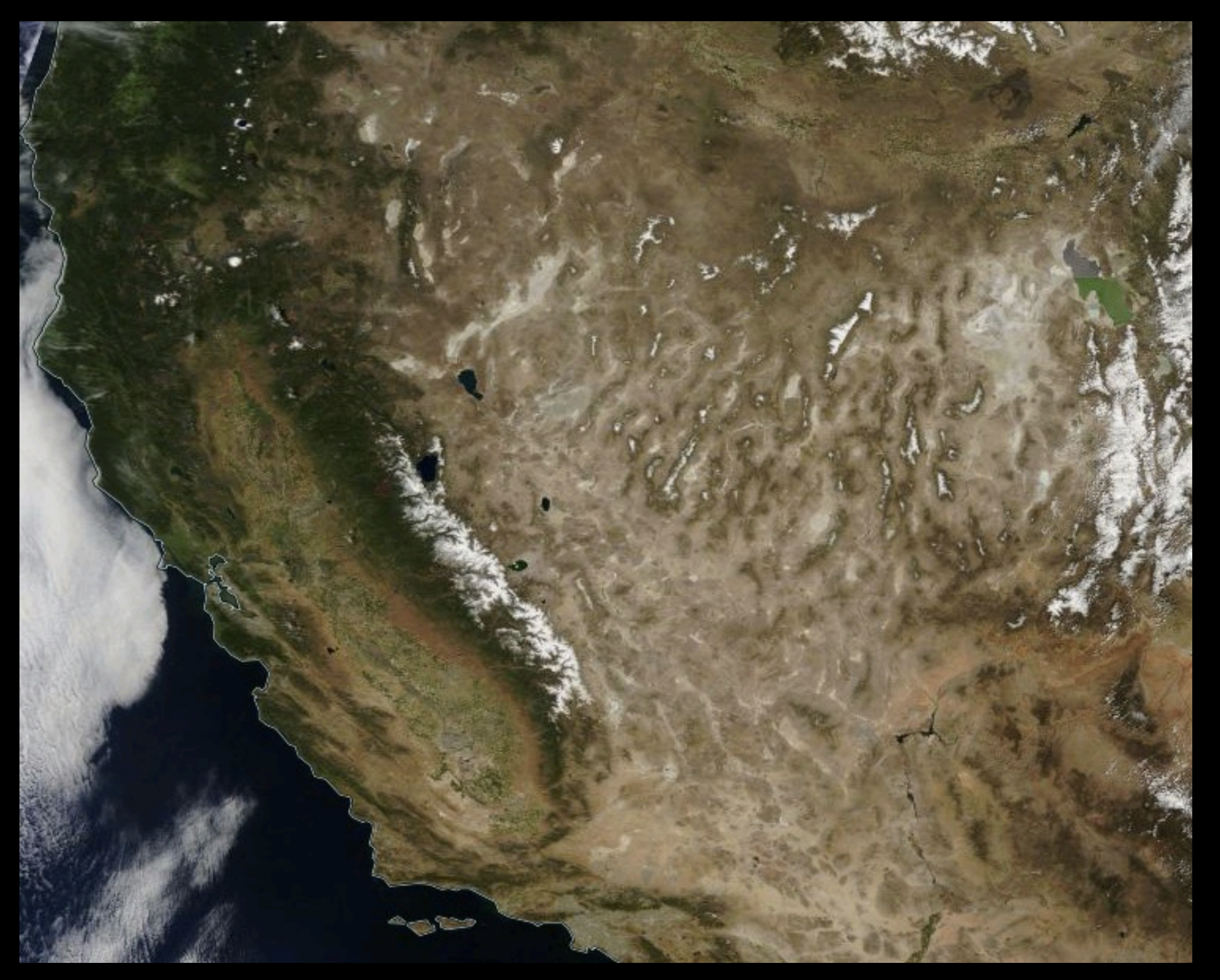

#### Landsat 8: 15-30m resolution

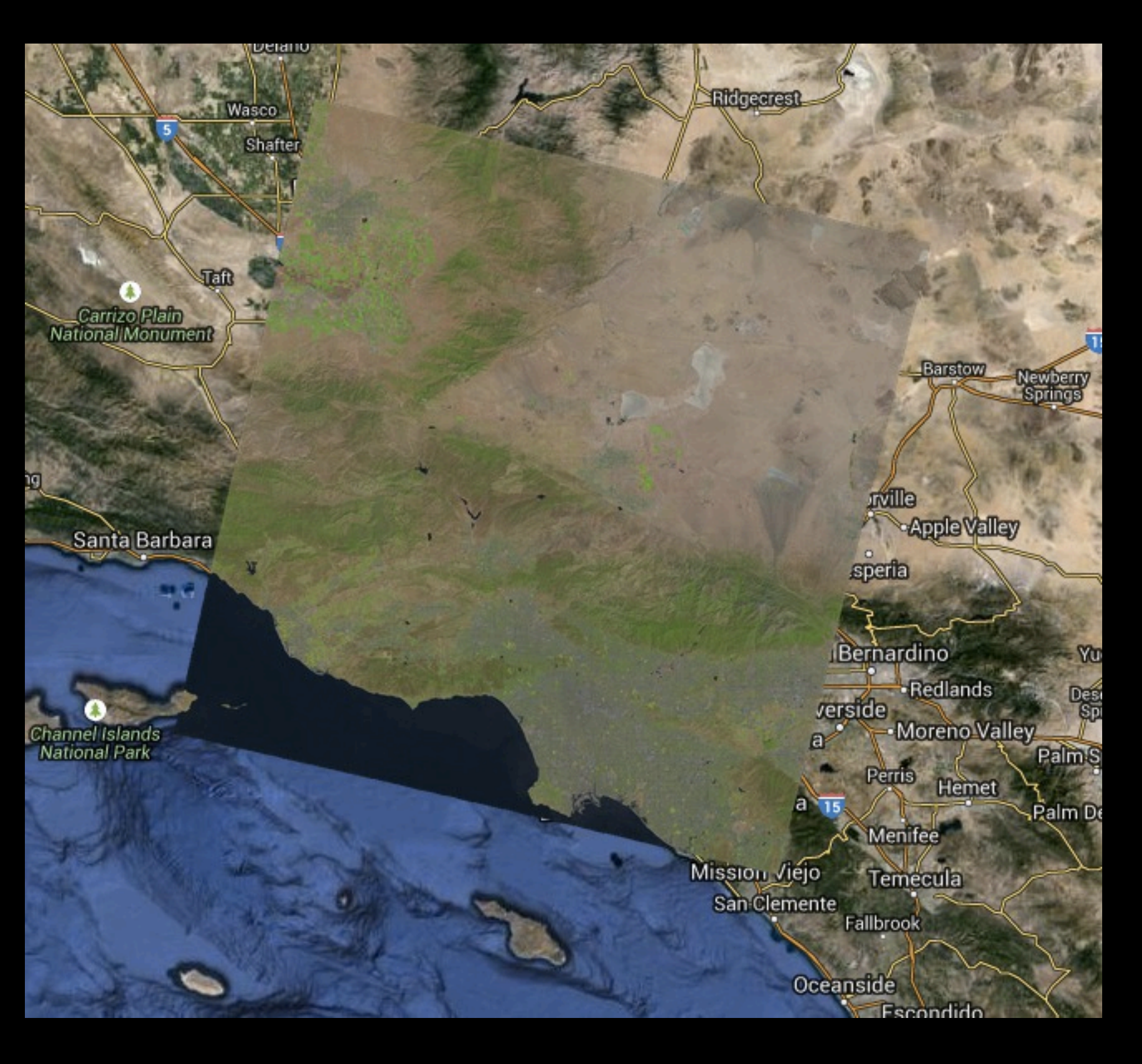

#### **Temporal Resolution — Landsat 8: 16 days** Resolución Temporal — Landsat 8: 16 días

http://earthobservatory.nasa.gov/IOTD/view.php?id=83099

#### Spectral Resolution: Landsat 8 Resolución Espectral — Landsat 8

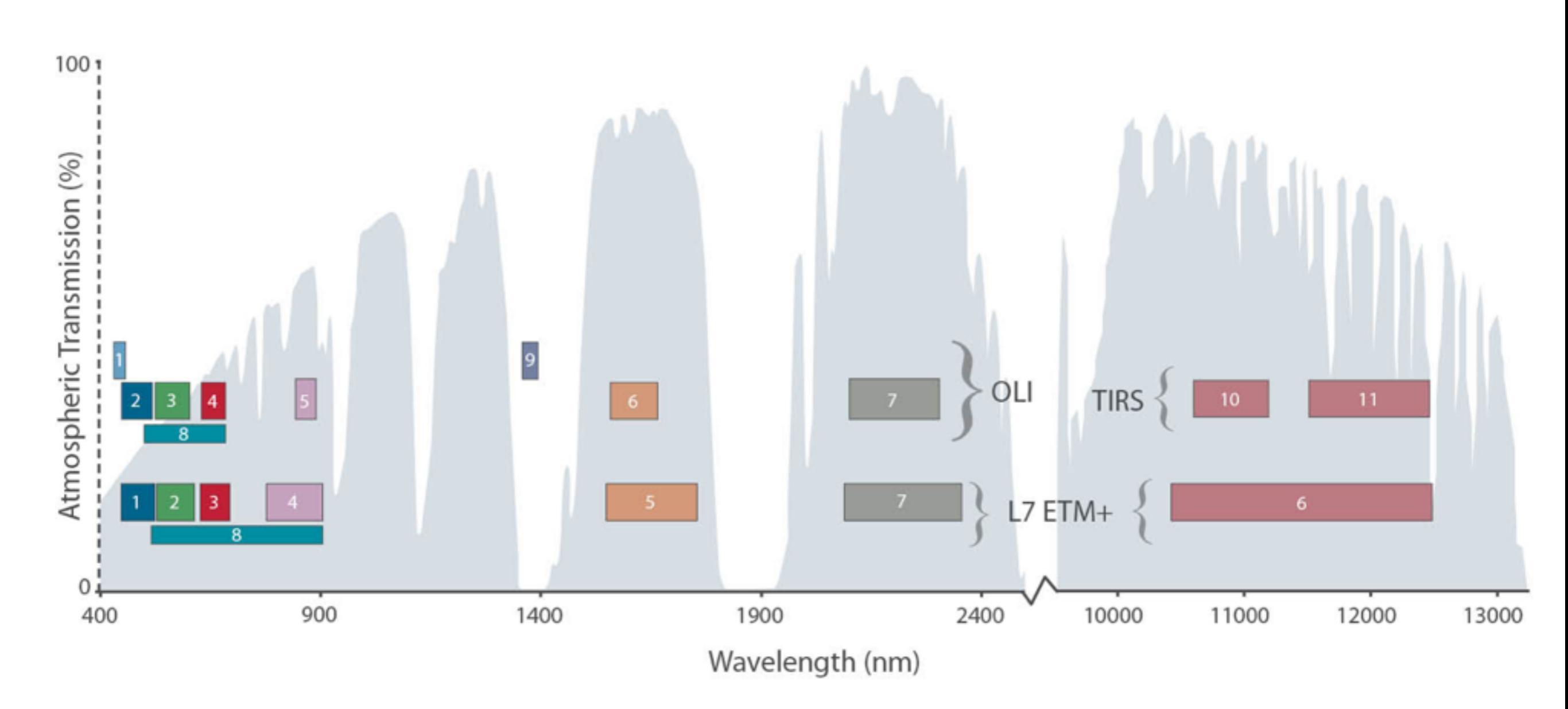

#### Spectral Resolution: Landsat 8 Resolución Espectral — Landsat 8

| Landsat 8<br>Operational         | Bands                                  | Wavelength<br>(micrometers) | Resolution<br>(meters) |
|----------------------------------|----------------------------------------|-----------------------------|------------------------|
| (OLI)                            | Band 1 - Coastal aerosol               | 0.43 - 0.45                 | 30                     |
| and<br>Thermal                   | Band 2 - Blue                          | 0.45 - 0.51                 | 30                     |
| Infrared<br>Sensor               | Band 3 - Green                         | 0.53 - 0.59                 | 30                     |
| (TIRS)                           | Band 4 - Red                           | 0.64 - 0.67                 | 30                     |
| Launched<br>February 11,<br>2013 | Band 5 - Near Infrared (NIR)           | 0.85 - 0.88                 | 30                     |
|                                  | Band 6 - SWIR 1                        | 1.57 - 1.65                 | 30                     |
|                                  | Band 7 - SWIR 2                        | 2.11 - 2.29                 | 30                     |
|                                  | Band 8 - Panchromatic                  | 0.50 - 0.68                 | 15                     |
|                                  | Band 9 - Cirrus                        | 1.36 - 1.38                 | 30                     |
|                                  | Band 10 - Thermal Infrared<br>(TIRS) 1 | 10.60 - 11.19               | 100 * (30)             |
|                                  | Band 11 - Thermal Infrared<br>(TIRS) 2 | 11.50 - 12.51               | 100 * (30)             |

## Landsat 8 Band Combinations

Combinaciones de bandas en Landsat 8

Natural Color False Color (urban) Color Infrared (vegetation) Agriculture Atmospheric Penetration Healthy Vegetation Land/Water Natural With Atmospheric Removal Shortwave Infrared Vegetation Analysis

http://blogs.esri.com/esri/arcgis/2013/07/24/band-combinations-for-landsat-8/

**Example: "Losing Ground"** *Ejemplo: "Losing Ground"* 

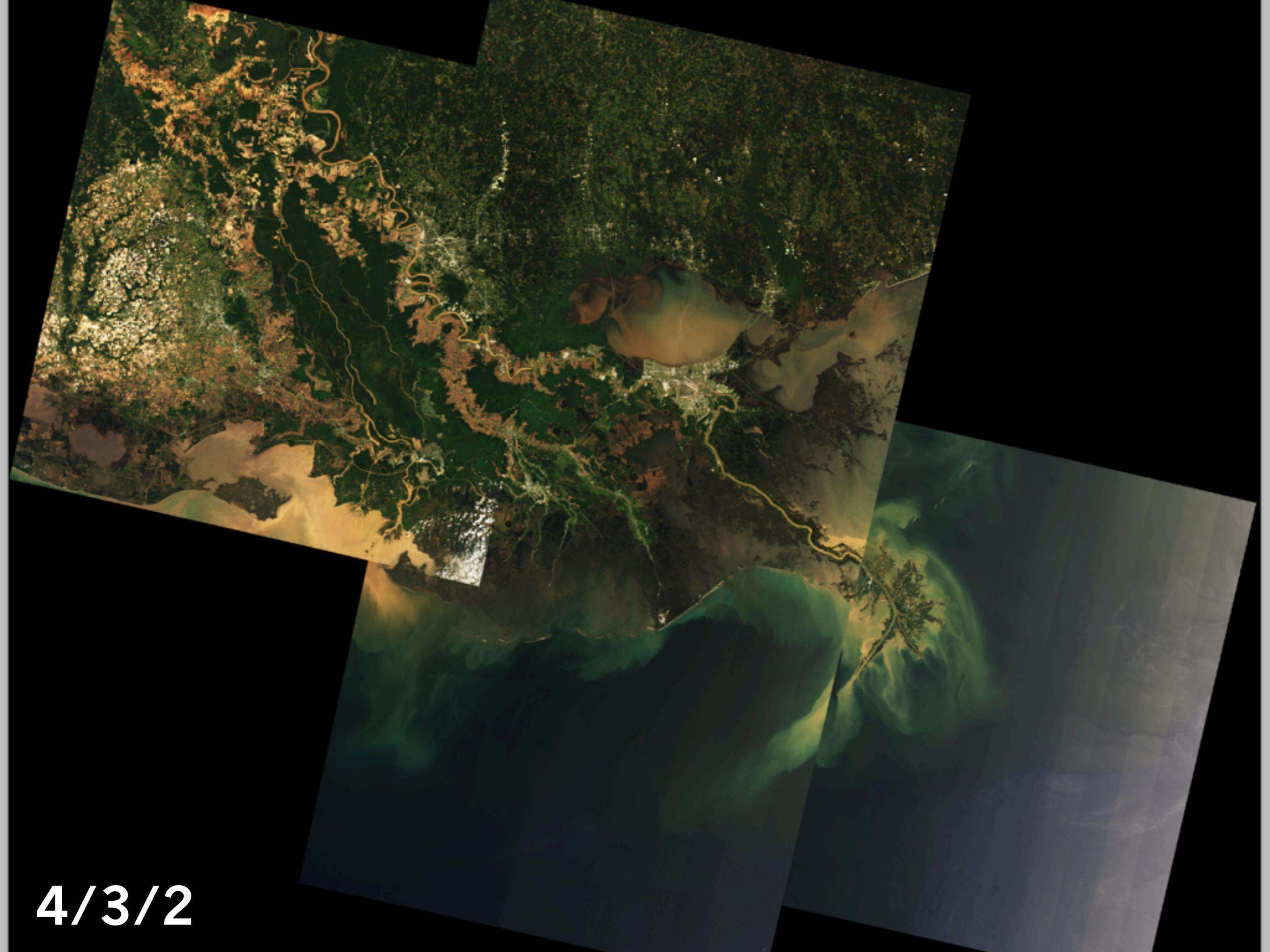

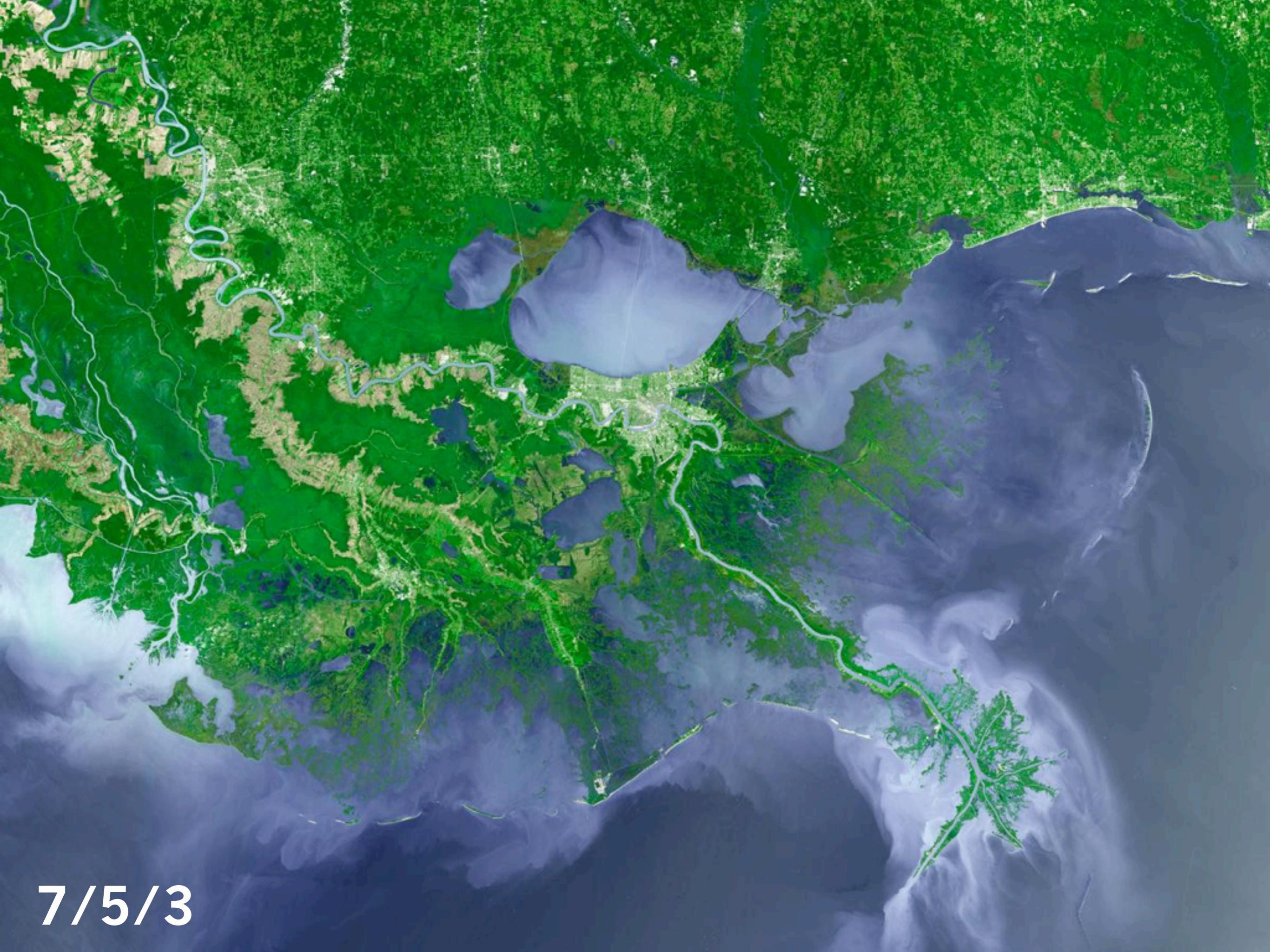

4/3/2 + 5 mask

#### 2. How to get the data

¿Como obtener los datos?

#### WorldView: MODIS (preprocessed)

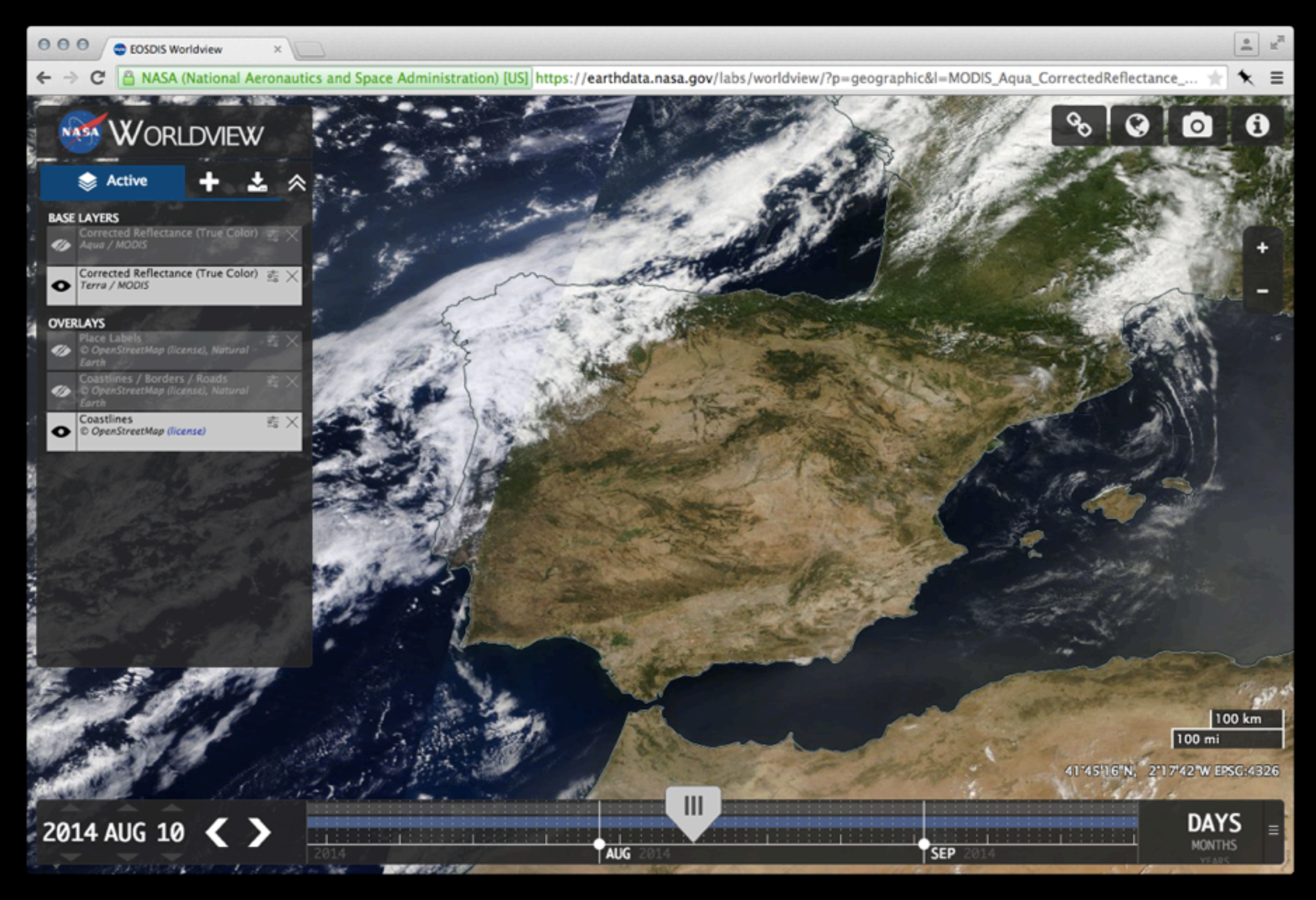

#### https://earthdata.nasa.gov/labs/worldview/

#### WorldView: MODIS (preprocessed)

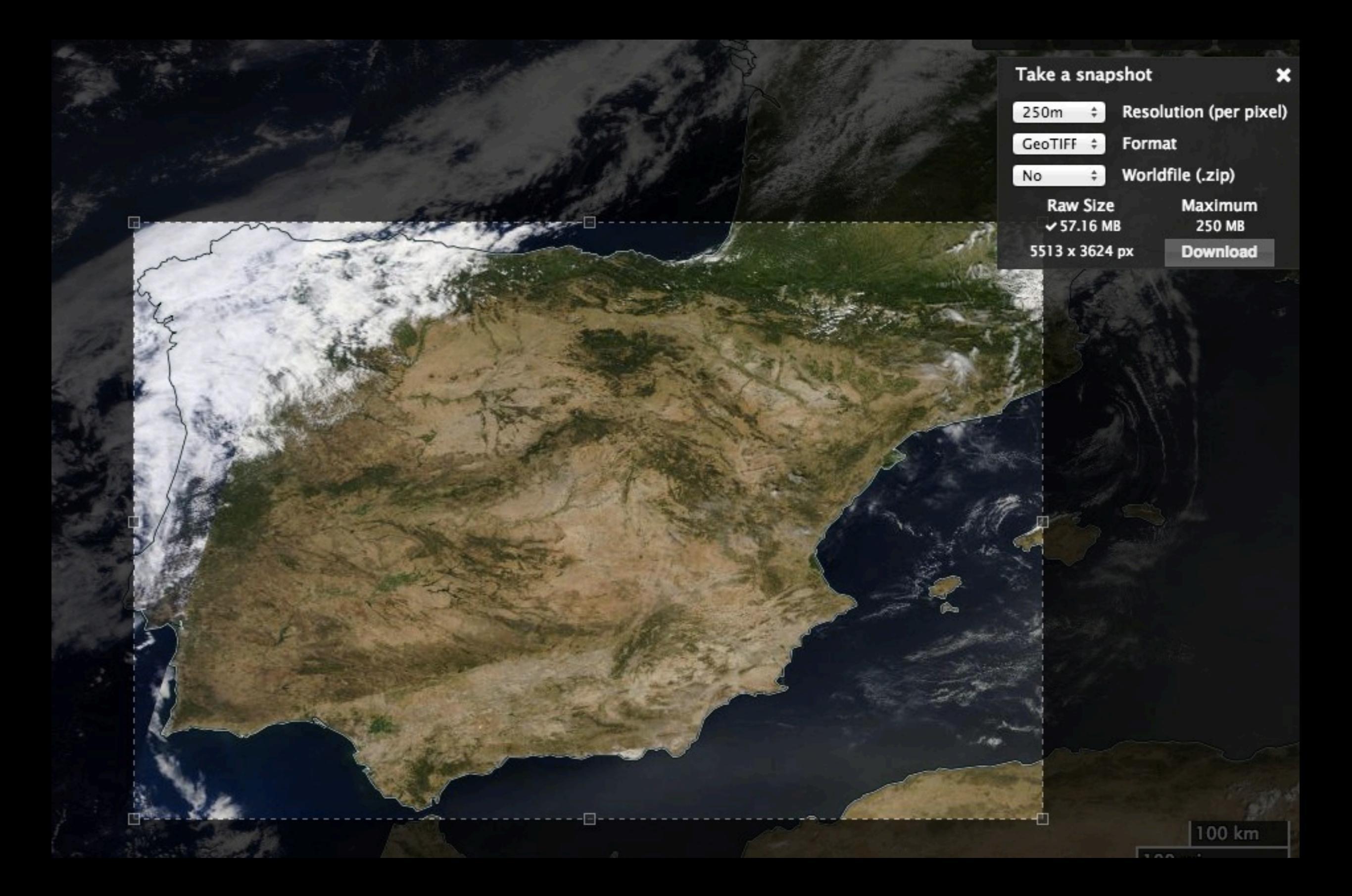

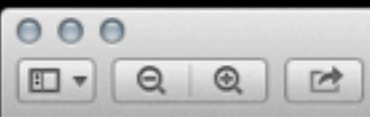

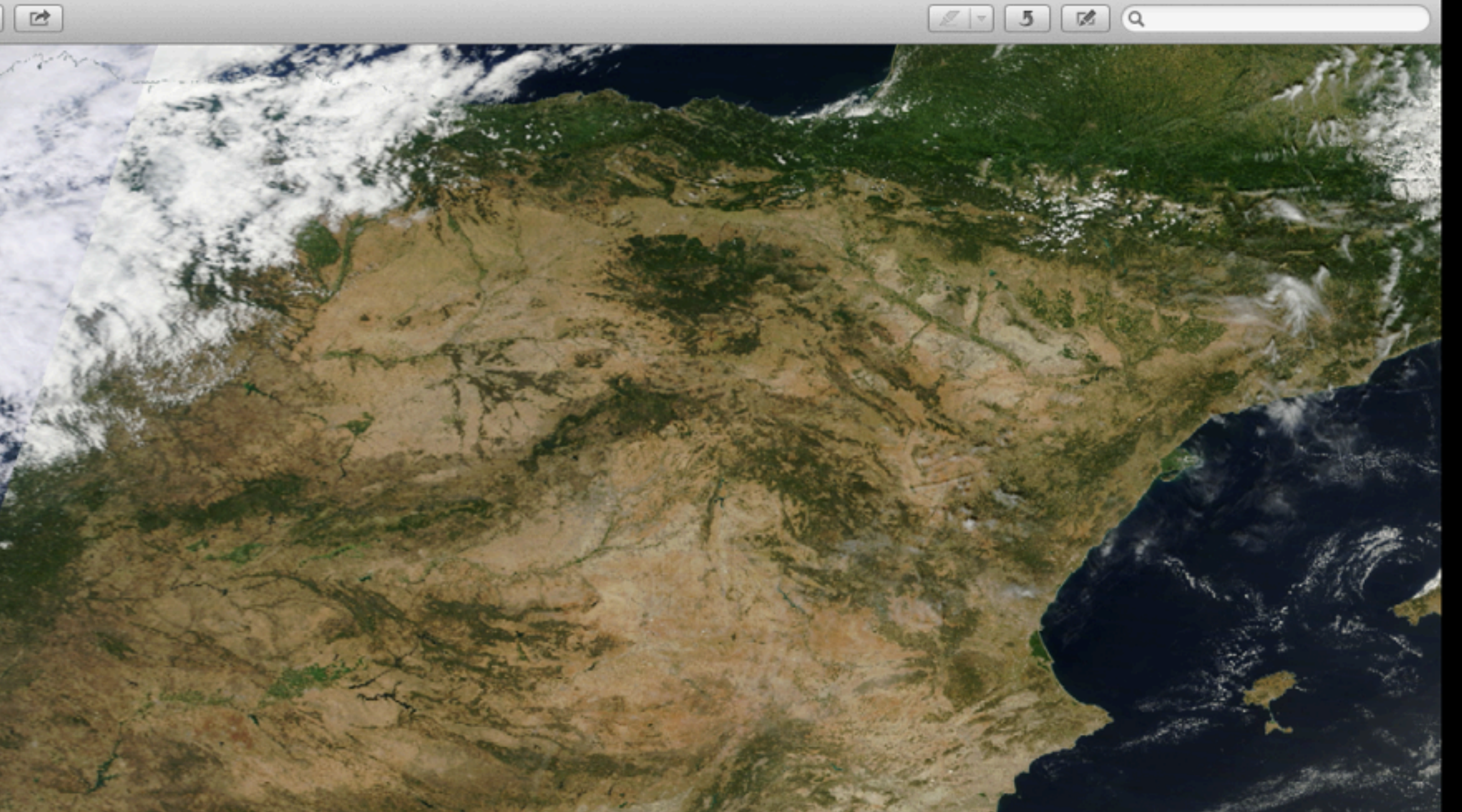

C.632

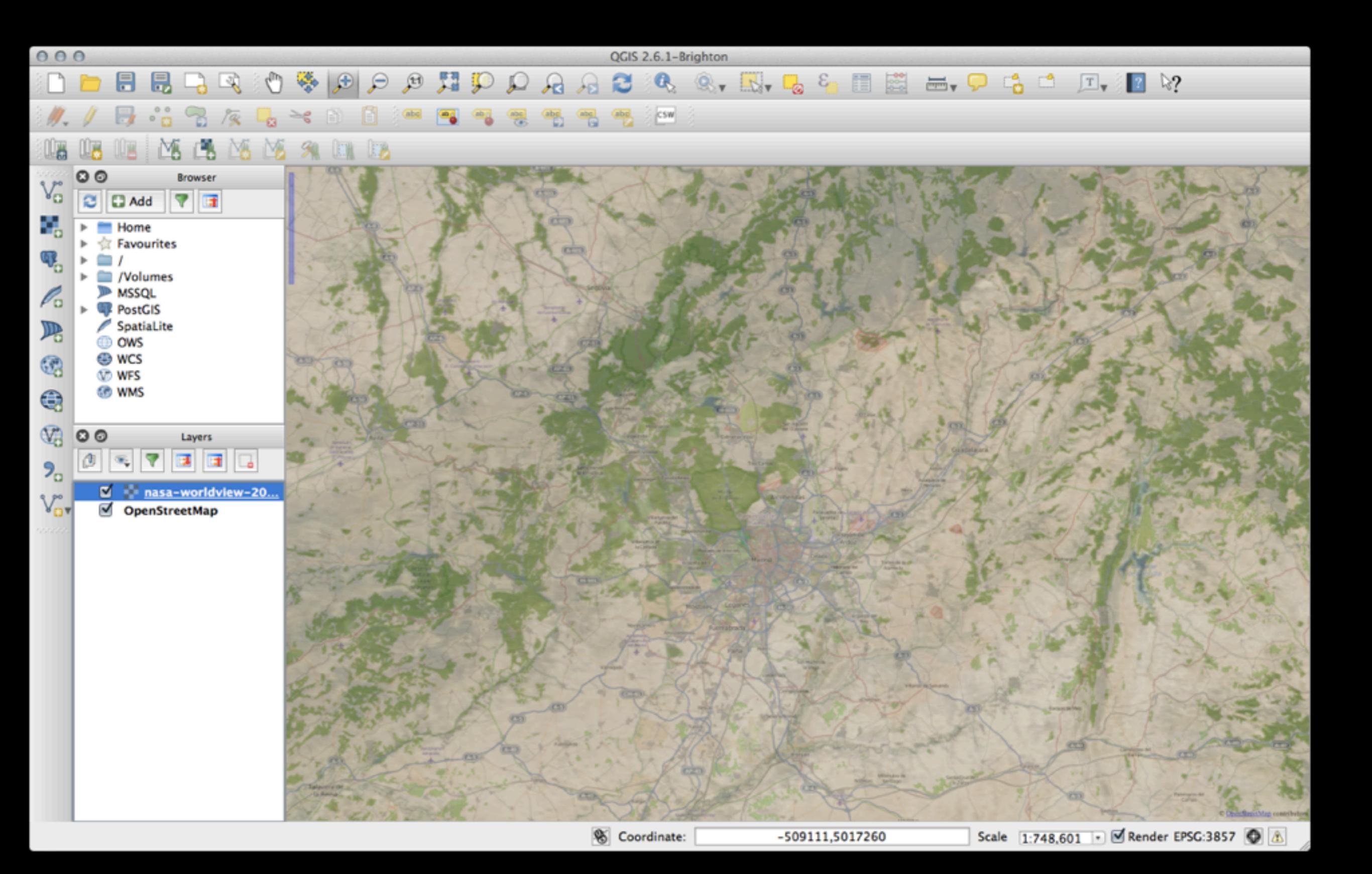

#### Use Directly In Your Own Leaflet/Google Maps Utilizar en sus propios mapas de Leaflet o Google

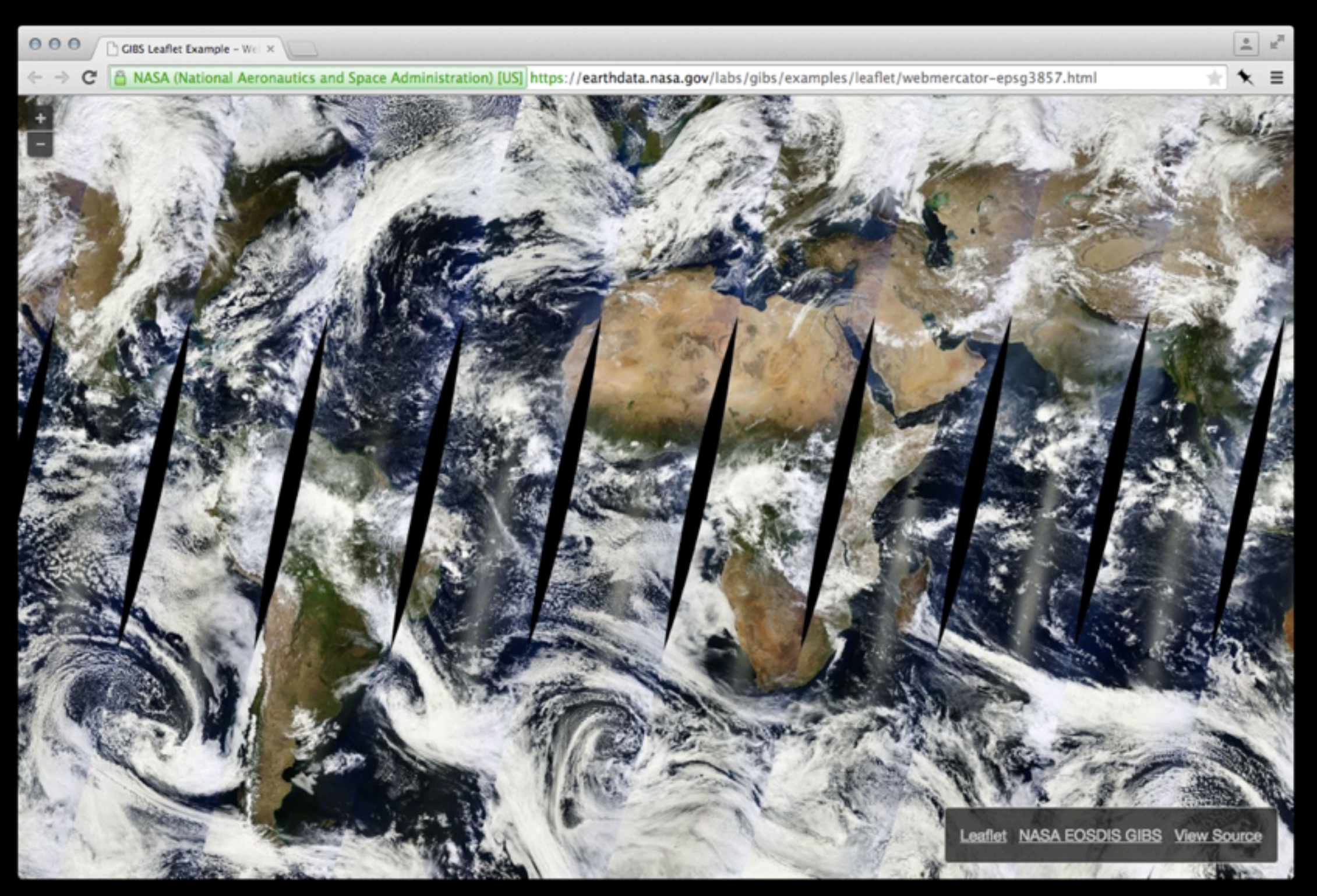

#### https://github.com/nasa-gibs/gibs-web-examples

#### Use Directly In Your Own Leaflet/Google Maps Utilizar en sus propios mapas de Leaflet o Google

"http://map1{s}.vis.earthdata.nasa.gov/wmts-webmerc/" +
"{layer}/default/{time}/{tileMatrixSet}/{z}/{y}/{x}.jpg";

https://github.com/nasa-gibs/gibs-web-examples

#### EarthExplorer (raw data) EarthExplorer (datos crudo)

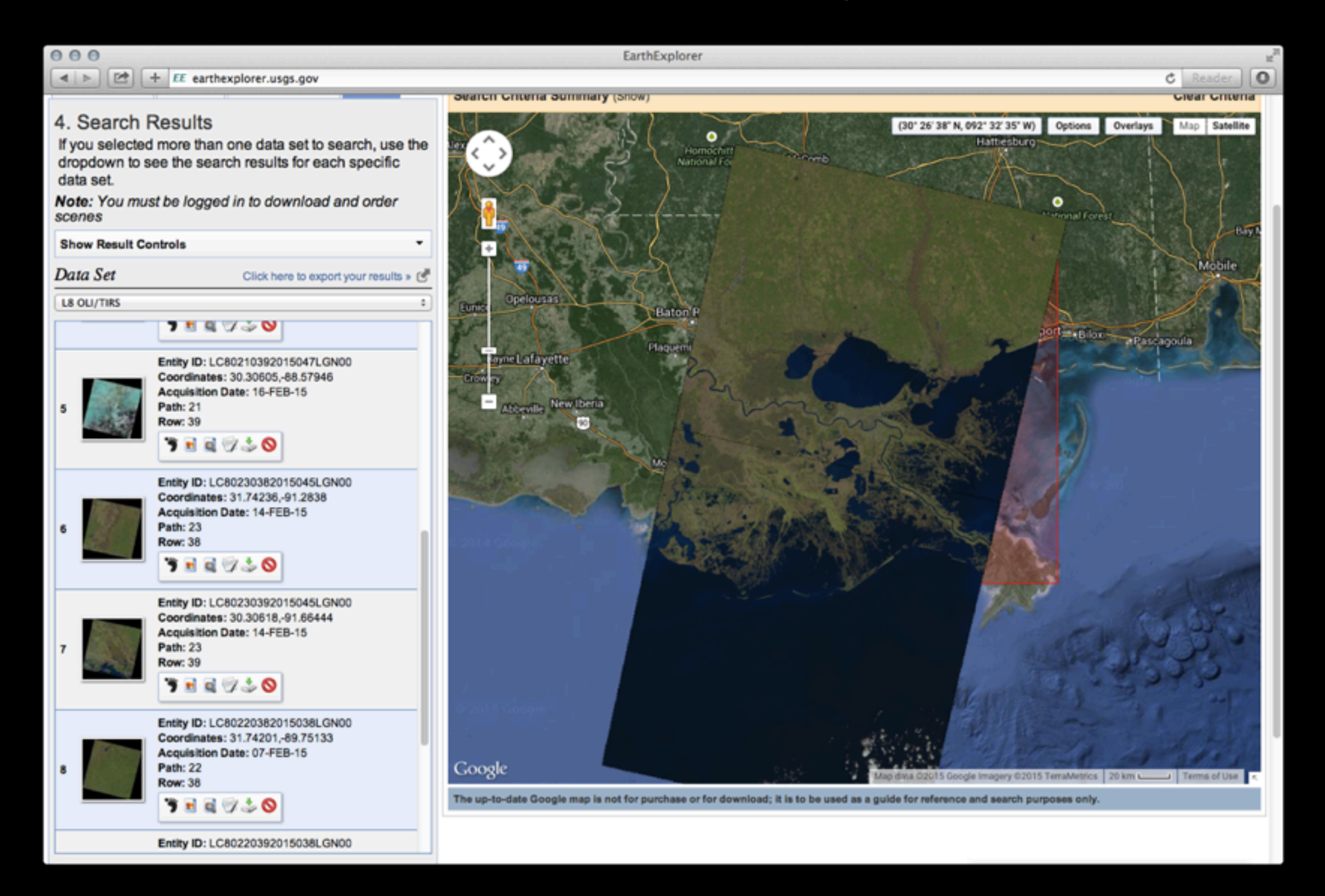

### http://earthexplorer.usgs.gov

#### EarthExplorer

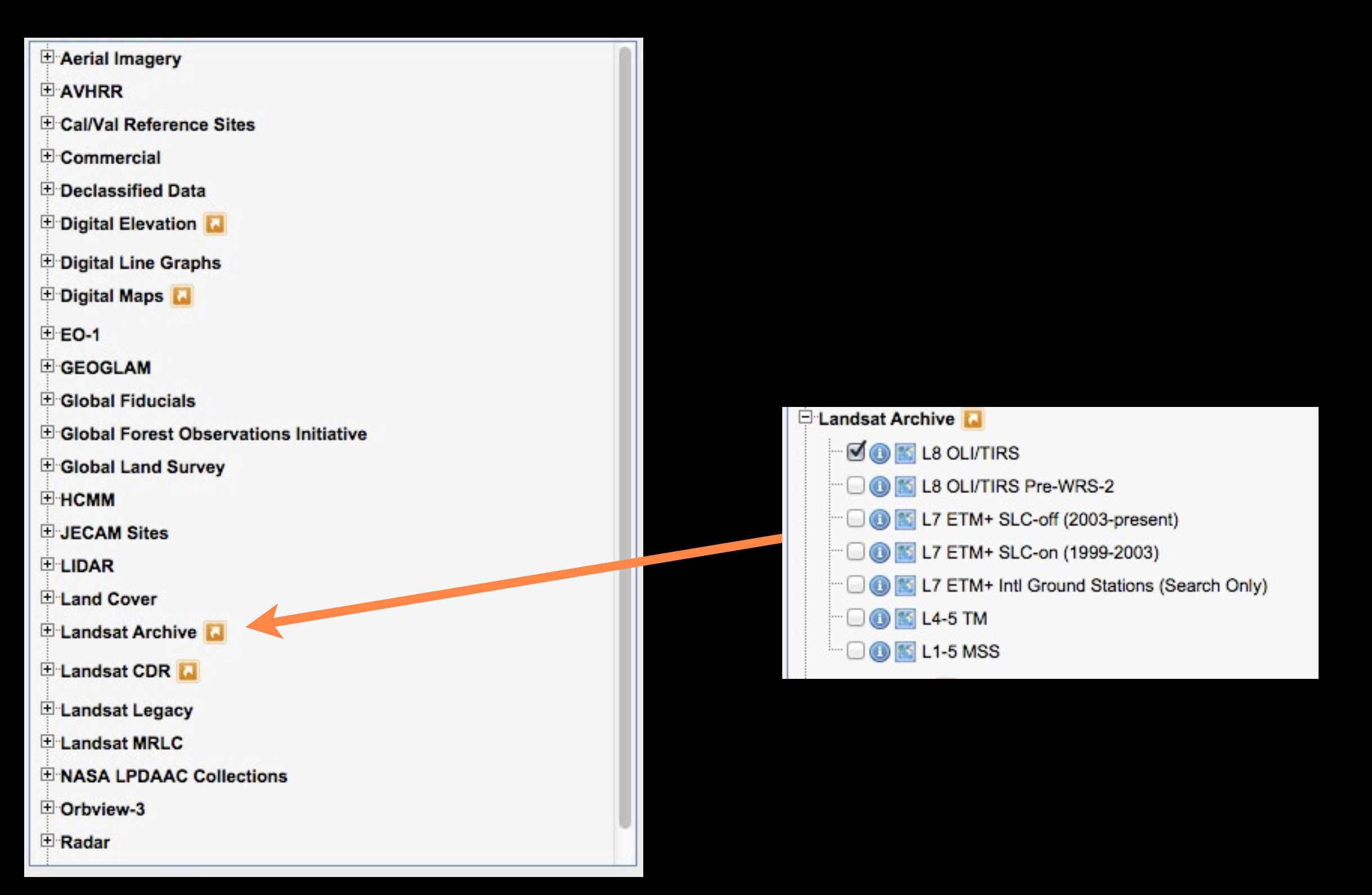

## http://earthexplorer.usgs.gov

#### EarthExplorer

#### 3. Additional Criteria (Optional)

If you have more than one data set selected, use the dropdown to select the additional criteria for each data sets.

| Data Sets:                                                              |              |  |  |
|-------------------------------------------------------------------------|--------------|--|--|
| OLI_TIRS<br>TIRS                                                        |              |  |  |
| Data Type Leve                                                          | <u>41</u>    |  |  |
| Data Type Leve<br>All<br>Level ORp                                      | <u>I 0Rp</u> |  |  |
| All<br>Less than 10%<br>Less than 20%<br>Less than 30%<br>Less than 40% |              |  |  |
| Day/Night<br>All<br>Day<br>Night                                        |              |  |  |
| Nadir/Off Nadir                                                         |              |  |  |

#### EarthExplorer

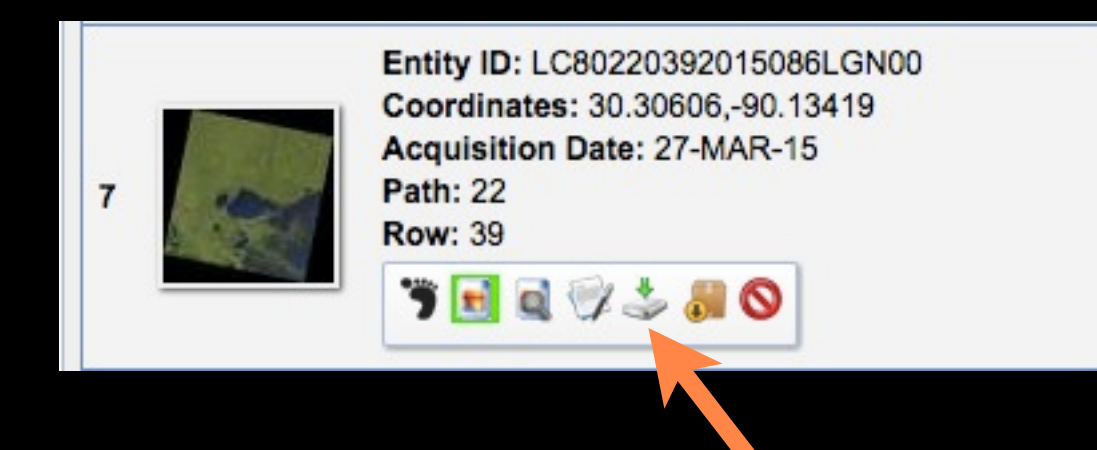

| Download Options                                                | 3 |
|-----------------------------------------------------------------|---|
| Download LandsatLook "Natural Color" Image (8.0 MB)             |   |
| Download LandsatLook "Thermal" Image (2.6 MB)                   |   |
| Download LandsatLook "Quality" Image (564.6 KB)                 |   |
| Download LandsatLook images with Geographic Reference (11.1 MB) |   |
| Download Level 1 GeoTIFF Data Product (875.1 MB)                |   |
|                                                                 |   |
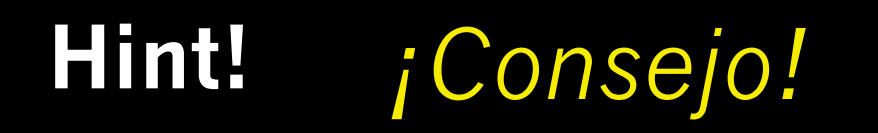

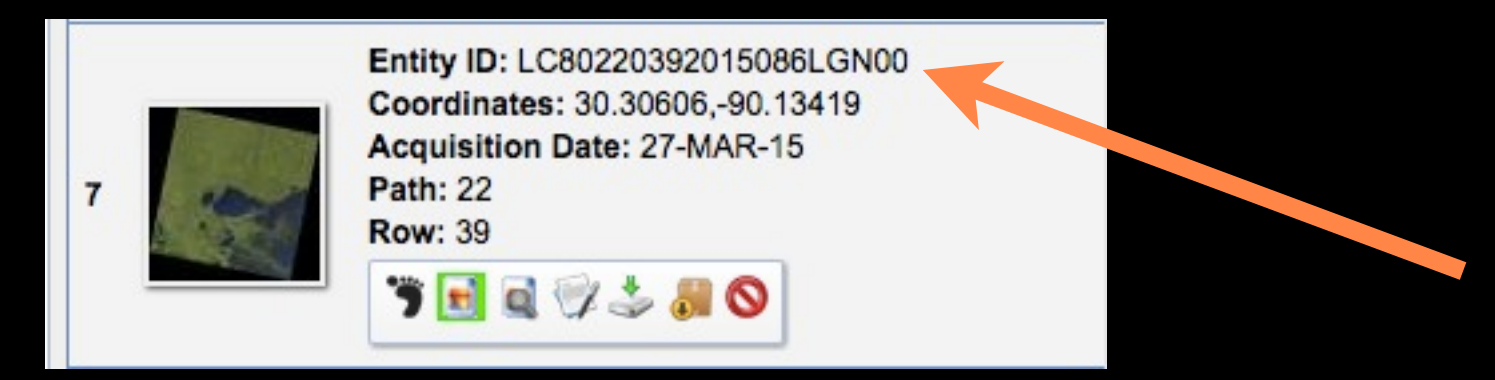

### landsat-util https://github.com/developmentseed/landsat-util

- > pip install landsat-util
- > landsat download LC80220392015086LGN00

### Landsat on AWS http://aws.amazon.com/public-data-sets/landsat/

**3. How to process the data** ¿Como procesar los datos?

Two Methods ¿Como procesar los datos? 1. Open Source Software + Command Line Tools 2. Photoshop

# Landsat 8 scene / bands

| File                          | Band<br>Name | Bandwidth<br>(µm) | Resolutior<br>(m) |
|-------------------------------|--------------|-------------------|-------------------|
| LC80140322014139LGN00_B1.TIF  | Coastal      | .43 – 0.45        | 30                |
| LC80140322014139LGN00_B2.TIF  | Blue         | 0.45 – 0.51       | 30                |
| LC80140322014139LGN00_B3.TIF  | Green        | 0.53 – 0.59       | 30                |
| LC80140322014139LGN00_B4.TIF  | Red          | 0.64 - 0.67       | 30                |
| LC80140322014139LGN00_B5.TIF  | NIR          | 0.85 – 0.88       | 30                |
| LC80140322014139LGN00_B6.TIF  | SWIR 1       | 1.57 – 1.65       | 30                |
| LC80140322014139LGN00_B7.TIF  | SWIR 2       | 2.11 - 2.29       | 30                |
| LC80140322014139LGN00_B8.TIF  | Pan          | 0.50 - 0.68       | 15                |
| LC80140322014139LGN00_B9.TIF  | Cirrus       | 1.36 – 1.38       | 30                |
| LC80140322014139LGN00_B10.TIF | TIRS 1       | 10.6 - 11.19      | 100               |
| LC80140322014139LGN00_B11.TIF | TIRS 2       | 11.5 – 12.51      | 100               |
| _C80140322014139LGN00_BQA.TIF |              |                   |                   |
| LC80140322014139LGN00 MTL.txt | metadata     |                   |                   |

# GDAL

- > brew install gdal
- > sudo apt-get install gdal-bin

Windows: <u>http://trac.osgeo.org/osgeo4w/wiki</u>

# ImageMagick/convert (Photoshop of the command line)

- > brew install --with-libtiff imagemagick
- > sudo apt-get install --with-libtiff imagemagick

### Windows: <a href="http://www.imagemagick.org/script/binary-releases.php">http://www.imagemagick.org/script/binary-releases.php</a>

gdalinfo - report information about a file. gdal\_translate - Copy a raster file, with control of output format. gdaladdo - Add overviews to a file. gdalwarp - Warp an image into a new coordinate system. gdaltindex - Build a MapServer raster tileindex. gdalbuildvrt - Build a VRT from a list of datasets. gdal\_contour - Contours from DEM. gdaldem - Tools to analyze and visualize DEMs. rgb2pct.py - Convert a 24bit RGB image to 8bit paletted. pct2rgb.py - Convert an 8bit paletted image to 24bit RGB. gdal merge.py - Build a quick mosaic from a set of images. gdal2tiles.py - Create a TMS tile structure, KML and simple web viewer. gdal\_rasterize - Rasterize vectors into raster file. gdaltransform - Transform coordinates. nearblack - Convert nearly black/white borders to exact value. gdal\_retile.py - Retiles a set of tiles and/or build tiled pyramid levels. gdal\_grid - Create raster from the scattered data. gdal\_proximity.py - Compute a raster proximity map. gdal\_polygonize.py - Generate polygons from raster. gdal\_sieve.py - Raster Sieve filter. gdal\_fillnodata.py - Interpolate in nodata regions. gdallocationinfo - Query raster at a location. gdalsrsinfo - Report a given SRS in different formats. (GDAL >= 1.9.0) gdalmove.py - Transform the coordinate system of a file (GDAL >= 1.10) gdal\_edit.py - Edit in place various information of an existing GDAL dataset (projection, geotransform, nodata, metadata) gdal calc.py - Command line raster calculator with numpy syntax gdal-config - Get options required to build software using GDAL. gdalmanage - Identify, copy, rename and delete raster. gdalcompare.py - Compare two images and report on differences.

### http://www.gdal.org/gdal\_utilities.html

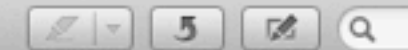

\$ gdalinfo nasa-worldview-2014-08-10.tiff Driver: GTiff/GeoTIFF Files: nasa-worldview-2014-08-10.tiff Size is 5513, 3624 Coordinate System is: GEOGCS ["WGS 84", DATUM["WGS 1984", SPHEROID["WGS 84",6378137,298.257223563, AUTHORITY["EPSG","7030"]], AUTHORITY["EPSG","6326"]], PRIMEM["Greenwich",0], UNIT["degree",0.0174532925199433], AUTHORITY["EPSG","4326"]] Origin = (-9.397740235709779,43.846409438391717) Pixel Size = (0.002197265625000,-0.002197265625000) Metadata: AREA OR POINT=Area TIFFTAG RESOLUTIONUNIT=2 (pixels/inch) **TIFFTAG XRESOLUTION=72** TIFFTAG YRESOLUTION=72 Image Structure Metadata: INTERLEAVE=PIXEL Corner Coordinates: Upper Left ( -9.3977402, 43.8464094) ( 9d23'51.86"W, 43d50'47.07"N) Lower Left ( -9.3977402, 35.8835188) ( 9d23'51.86"W, 35d53' 0.67"N) Upper Right ( 2.7157852, 43.8464094) ( 2d42'56.83"E, 43d50'47.07"N) Lower Right ( 2.7157852, 35.8835188) ( 2d42'56.83"E, 35d53' 0.67"N) ( -3.3409775, 39.8649641) ( 3d20'27.52"W, 39d51'53.87"N) Center Band 1 Block=5513x1 Type=Byte, ColorInterp=Red Band 2 Block=5513x1 Type=Byte, ColorInterp=Green Band 3 Block=5513x1 Type=Byte, ColorInterp=Blue

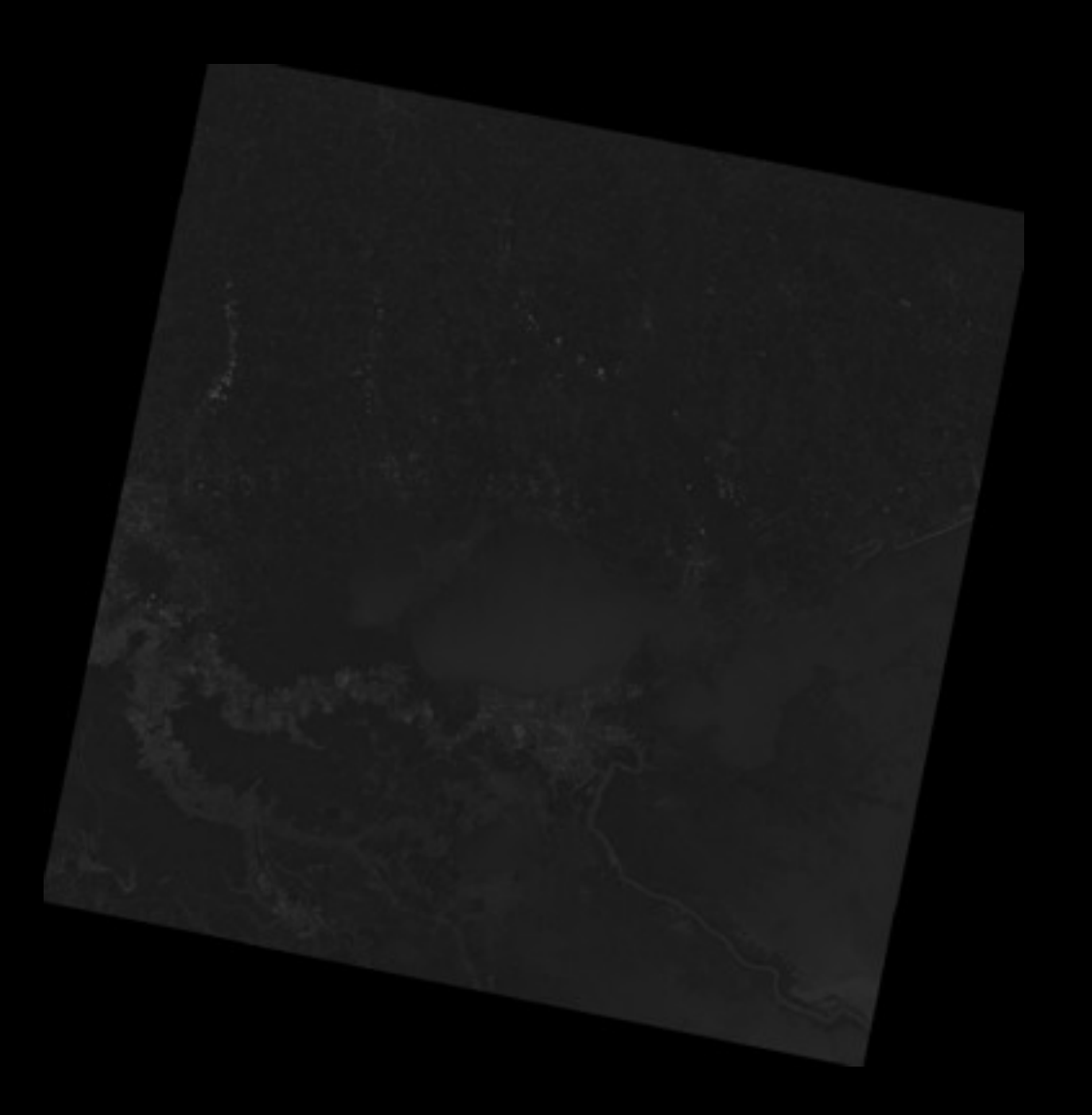

\$ gdalinfo LC80220392015086LGN00 B4.TIF Driver: GTiff/GeoTIFF Files: LC80220392015086LGN00 B4.TIF Size is 7541, 7701 Coordinate System is: PROJCS["WGS 84 / UTM zone 15N", GEOGCS["WGS 84", DATUM ["WGS\_1984", SPHEROID["WGS 84",6378137,298.257223563, AUTHORITY["EPSG","7030"]], AUTHORITY["EPSG","6326"]], PRIMEM["Greenwich",0], UNIT["degree",0.0174532925199433], AUTHORITY["EPSG","4326"]], PROJECTION["Transverse\_Mercator"], PARAMETER["latitude\_of\_origin",0], PARAMETER["central meridian",-93], PARAMETER["scale\_factor",0.9996], PARAMETER["false\_easting",500000], PARAMETER["false northing",0], UNIT["metre",1, AUTHORITY["EPSG","9001"]], AUTHORITY ["EPSG", "32615"]]

Origin = (662385.0000000000000,3471015.00000000000000)
Pixel Size = (30.0000000000000,-30.0000000000000)
Metadata:

AREA\_OR\_POINT=Point

Image Structure Metadata:

INTERLEAVE=BAND

Corner Coordinates:

Upper Left ( 662385.000, 3471015.000) ( 91d17'33.56"W, 31d21'44.30"N)
Lower Left ( 662385.000, 3239985.000) ( 91d19'42.34"W, 29d16'42.10"N)
Upper Right ( 888615.000, 3471015.000) ( 88d55' 3.62"W, 31d18'31.28"N)
Lower Right ( 888615.000, 3239985.000) ( 89d 0'10.70"W, 29d13'44.46"N)
Center ( 775500.000, 3355500.000) ( 90d 8' 7.67"W, 30d17'59.84"N)
Band 1 Block=7541x1 Type=UInt16, ColorInterp=Gray

# Let's use GDAL tools to combine band files to make our satellite map.

Usamos instrumentos GDAL para combinar bandas y hacer una mapa satélite

# **1. Reproject to 3857** *Reproyectar a* 3857

> for band in {4,3,2}
do
gdalwarp -t\_srs EPSG:3857 LC80220392015086LGN00\_B\$band.TIF
LC80220392015086LGN00\_B\$band-projected.tif
done

# **2. Combine & Adjust** Combinar y Ajustar

> convert -combine LC80220392015086LGN00\_B{4,3,2}-projected.tif LC80220392015086LGN00\_RGB-projected.tif

> convert -channel B -gamma 0.925 -channel R -gamma 1.03 -channel RGB -sigmoidal-contrast 50x16% LC80220392015086LGN00\_RGBprojected.tif LC80220392015086LGN00\_RGB-projected-corrected.tif

> convert -depth 8 LC80220392015086LGN00\_RGB-projected-corrected.tif LC80220392015086LGN00\_RGB-projected-corrected-8bit.tif

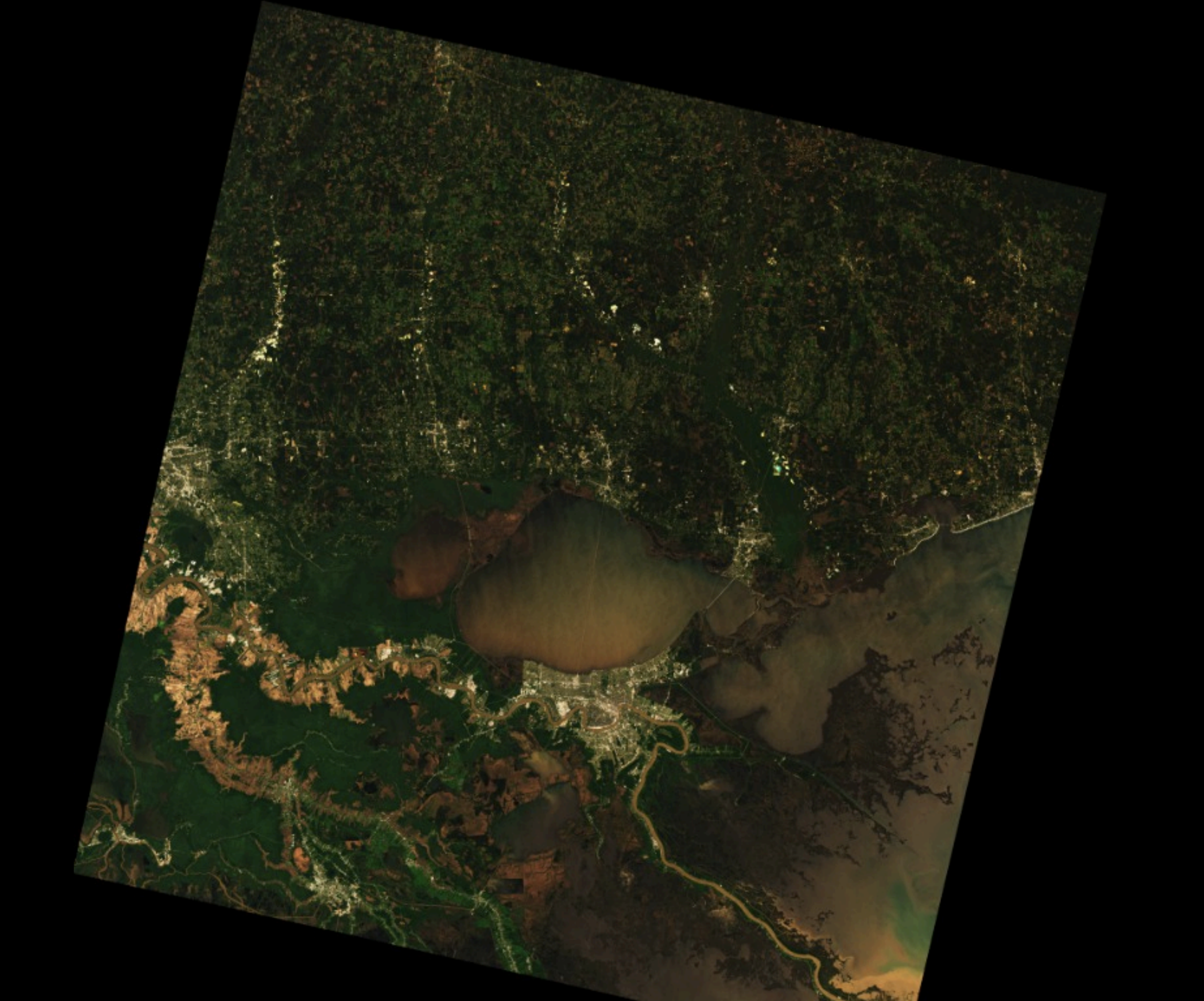

# **3. Rescue geo headers** *Rescatar "geo headers"*

> listgeo -tfw LC80220392015086LGN00\_B4-projected.tif

> mv LC80220392015086LGN00\_B4-projected.tfw
LC80220392015086LGN00\_RGB-projected-corrected-8bit.tfw

> gdal\_edit.py -a\_srs EPSG:3857 LC80220392015086LGN00\_RGB-projectedcorrected-8bit.tif

> gdal\_translate -a\_nodata 0 LC80220392015086LGN00\_RGB-projectedcorrected-8bit.tif LC80220392015086LGN00\_RGB-projectedcorrected-8bit-nodata.tif

# What we just didLo que acabamos de hacer

### https://www.mapbox.com/blog/processing-landsat-8/

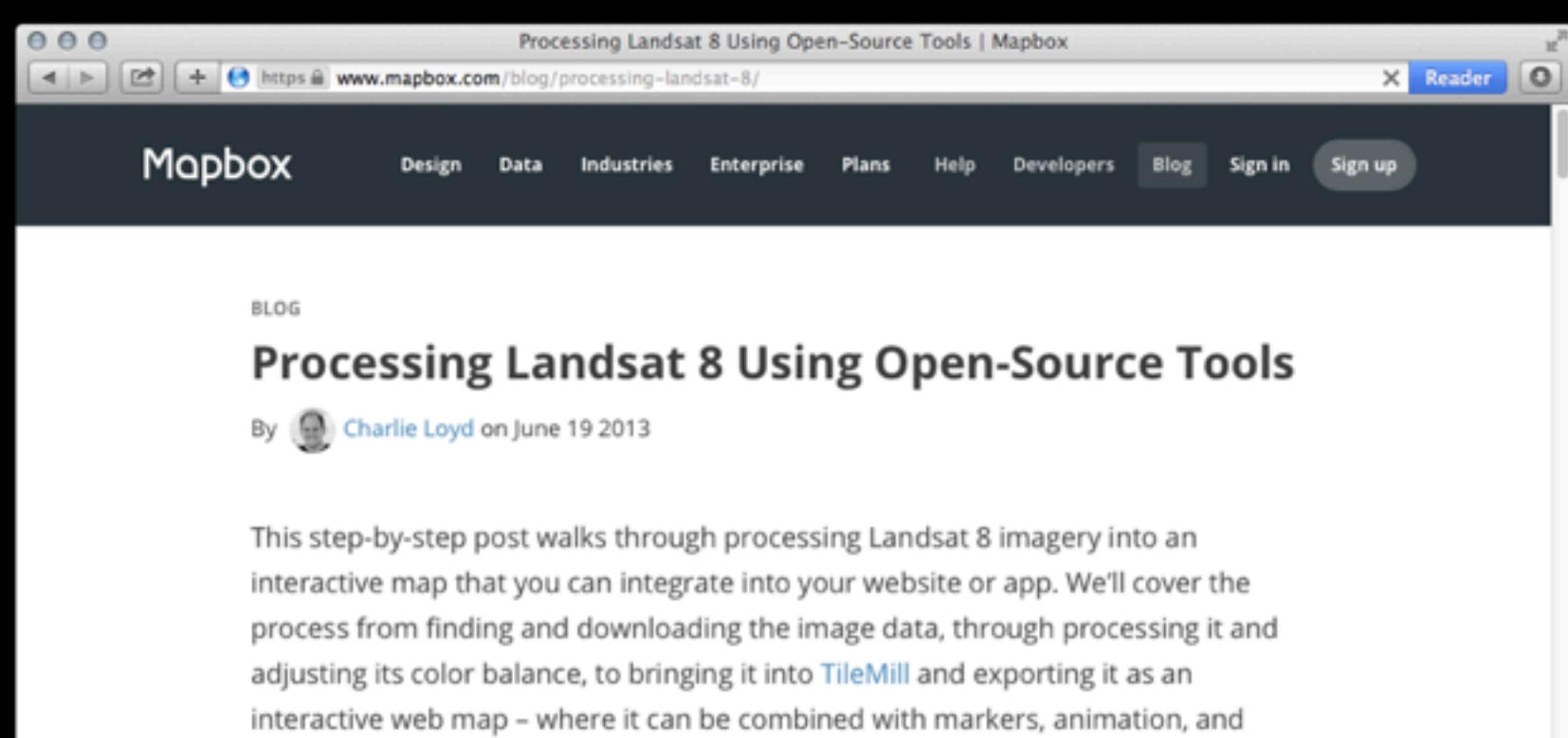

interactive web map – where it can be combined with markers, animation, and other layers using MapBox.js. We'll use open source tools throughout, and many of the techniques you'll see will also apply to other satellite and aerial data, like Landsat 7, MODIS, and even commercial imagery.

#### Requirements

This tutorial assumes you're comfortable with the Unix command line. Besides standard utilities like tar, we'll use the current versions of:

- GDAL, a low-level GIS toolkit
- libgeotiff, to work with geotags (the tools used here are sometimes packaged as geotiff-bin)

# Derek Watkins' GDAL cheat sheet Consejos 'GDAL' de Derek Watkins

# https://github.com/dwtkns/gdal-cheat-sheet#rasteroperations

| 000   | dwtkns/gdal-cheat-sheet · GitHub                                          |    |      | M |
|-------|---------------------------------------------------------------------------|----|------|---|
| ◀   ► | GitHub, Inc.  github.com/dwtkns/gdal-cheat-sheet#raster-operations        | Re | ader | 0 |
| ∾ R   | aster operations                                                          |    |      |   |
| Ge    | t raster information                                                      |    |      |   |
| Ę     | gdalinfo input.tif                                                        |    |      |   |
| Lis   | t raster drivers                                                          |    |      |   |
| E     | gdal_translateformats                                                     |    |      |   |
| Fo    | rce creation of world file (requires libgeotiff)                          |    |      |   |
| 1     | listgeo -tfw mappy.tif                                                    |    |      |   |
| Re    | port PROJ.4 projection info, including bounding box (requires libgeotiff) |    |      |   |

# Or, with landsat-util Con 'landsat-util'

> landsat process LC80220392015086LGN00

| 000       | LC80220392015086LGN00_B4.TIF @                             | 8.33% (Gray/16#)                                   |                              |                    |        |
|-----------|------------------------------------------------------------|----------------------------------------------------|------------------------------|--------------------|--------|
| × LC80220 | 392015086LGN00_B2.TIF 🛞 LC80220392015086LGN00_B3.TIF 🛞     | LC80220392015086LGN00_B4.TIF @                     | 8.33% (Gray/16#)             |                    |        |
| 0 500     | 0 500 . 1000 . 1500 . 2000 . 2500 . 3000 . 3500 . 4000 . 4 | 500 5000 5500 6500                                 | 7000 7500 8000               |                    |        |
|           |                                                            | New Channel<br>Duplicate Channel<br>Delete Channel |                              |                    |        |
|           |                                                            | New Spot Channel<br>Merge Spot Channel             |                              |                    |        |
|           |                                                            | Channel Options                                    |                              |                    |        |
|           |                                                            | Split Channels<br>Merge Channels                   |                              | Merge RGB Channels | 5      |
|           |                                                            | Panel Options                                      | Specify Channels             | 5:                 | ОК     |
| -         |                                                            | Close<br>Close Tab Group                           | Red: LC8022<br>Green: LC8022 | 0392015086L ‡      | Cancel |
|           |                                                            |                                                    | Blue: LC8022                 | 0392015086L ‡      | 2 Mode |
|           |                                                            |                                                    |                              |                    |        |
| 8 3 3 4   | Dor: 110 RM/85 AM                                          |                                                    |                              |                    |        |

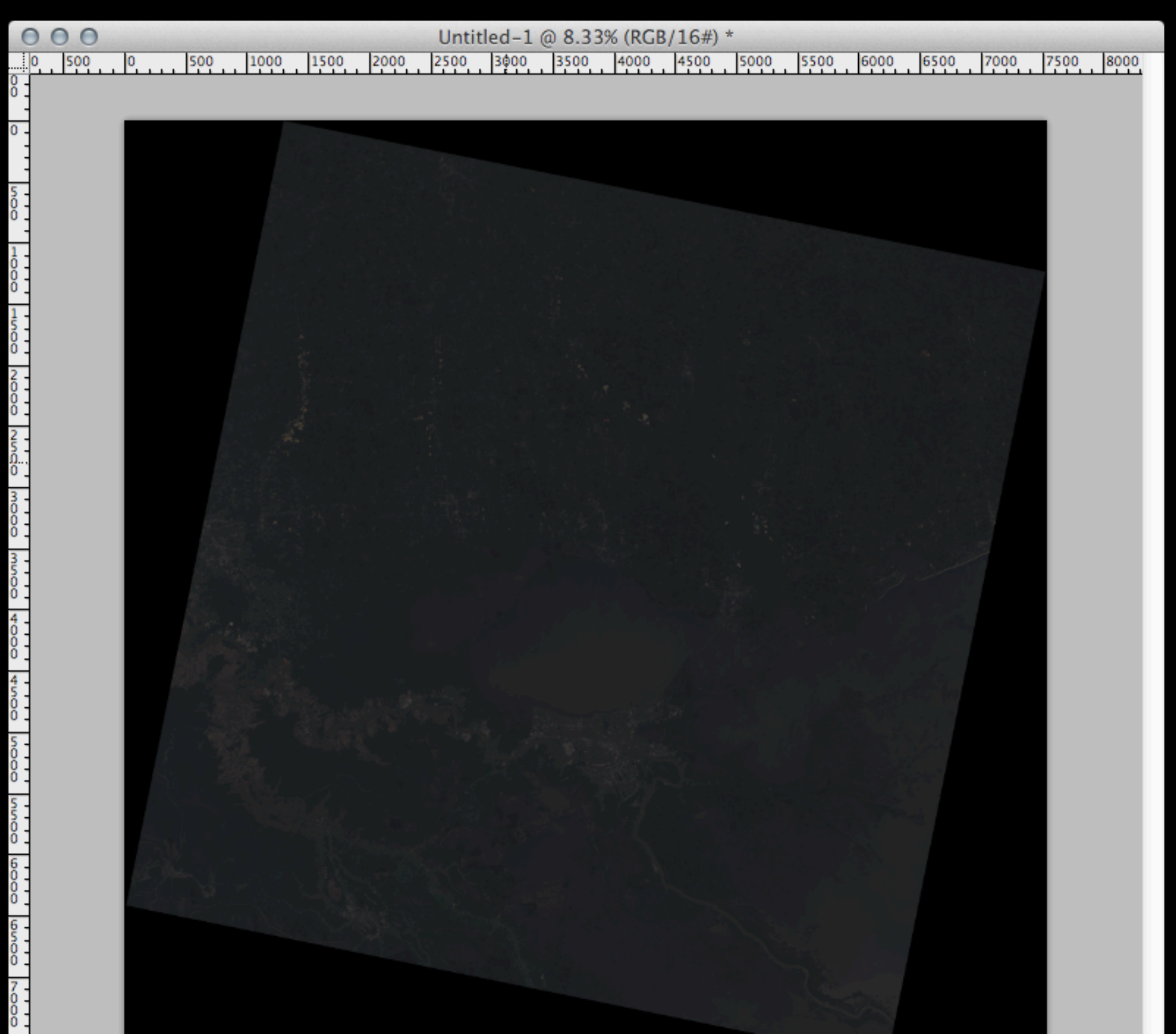

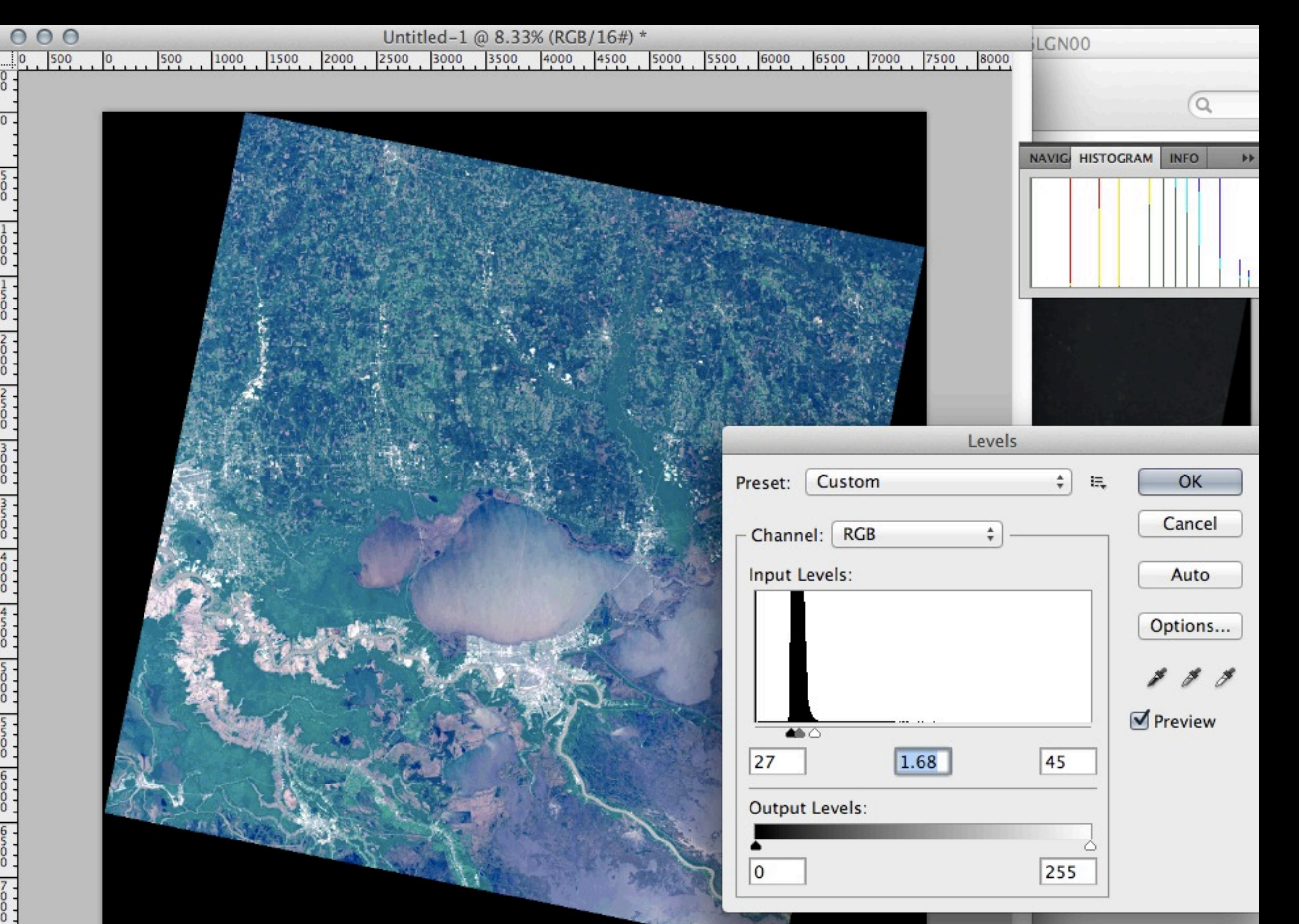

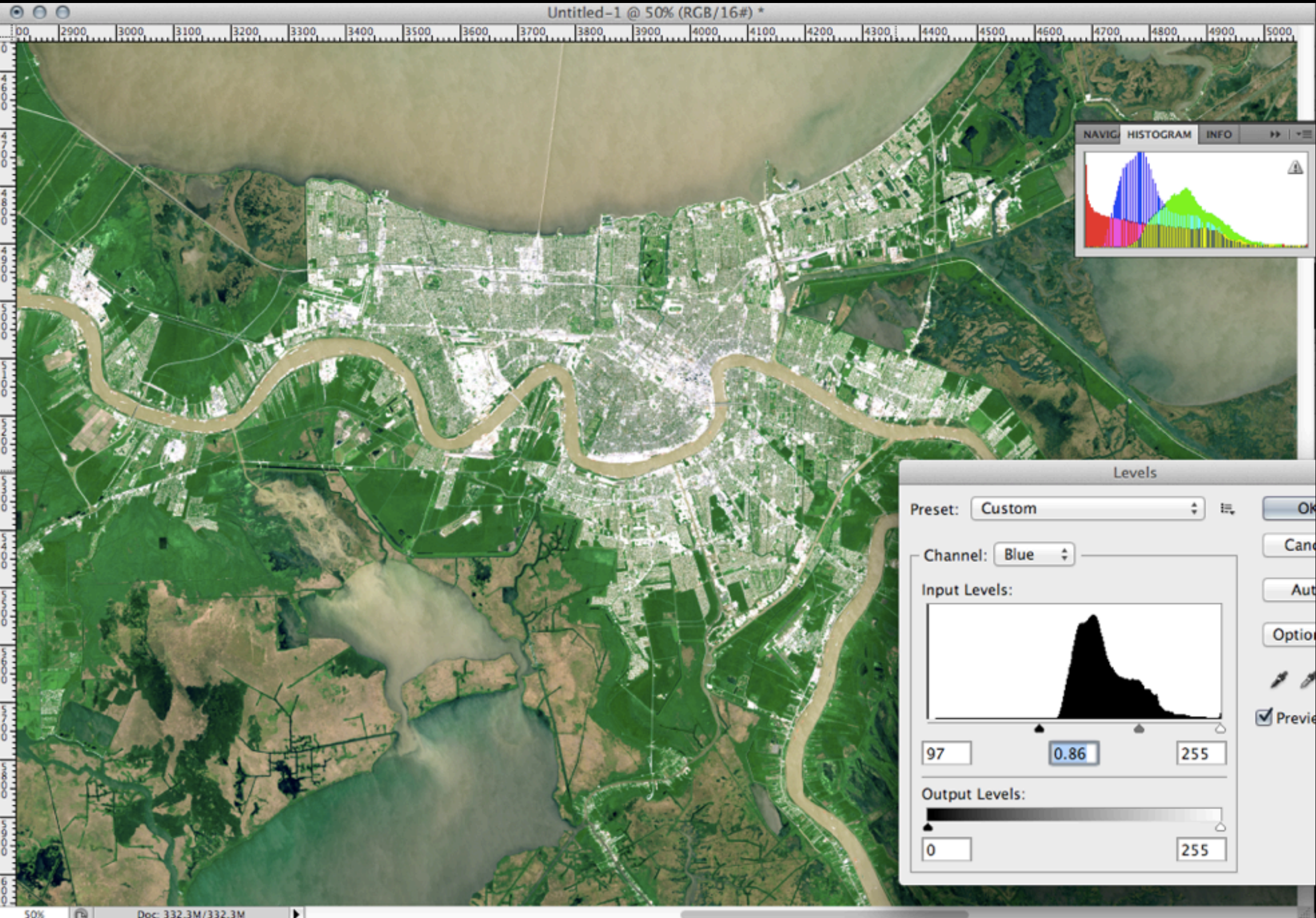

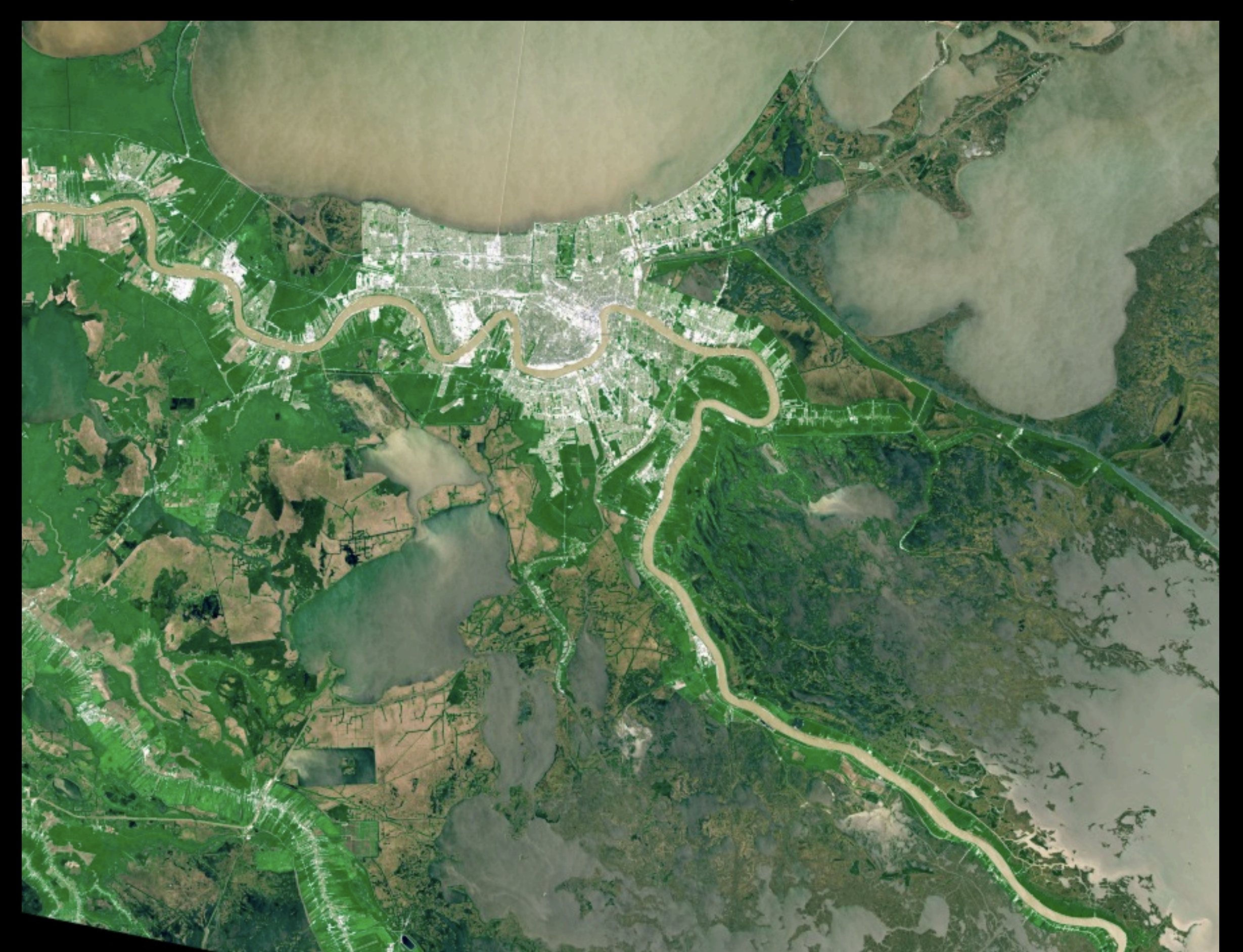

# Pansharpening: 15m resolution with Landsat using band 8

"Pansharpening": Resolución 15m con Landsat banda 8

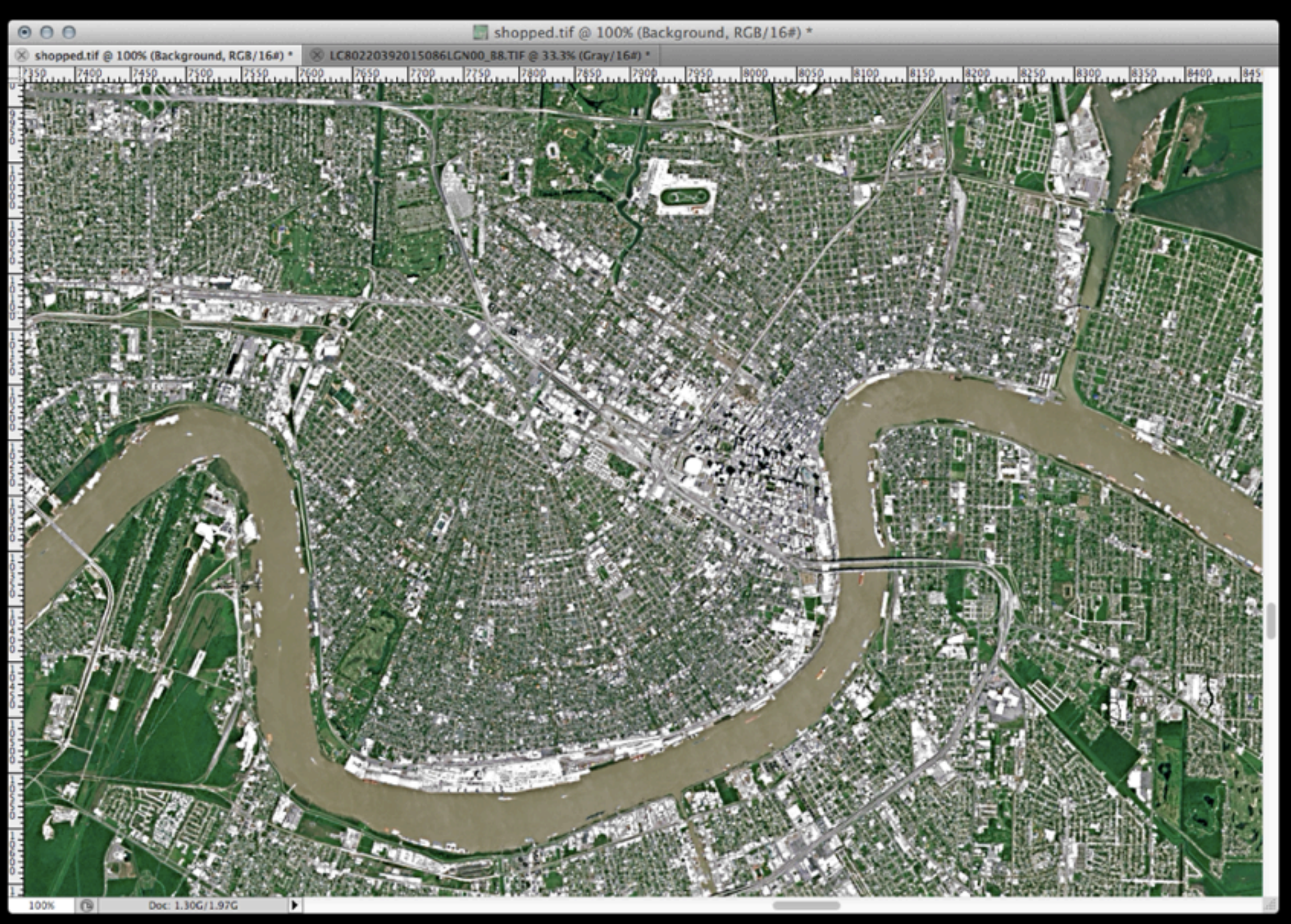

### http://www.shadedrelief.com/landsat8/landsat8panchrom.html

# Pansharpening: 15m resolution with Landsat using band 8

"Pansharpening": Resolución 15m con Landsat banda 8

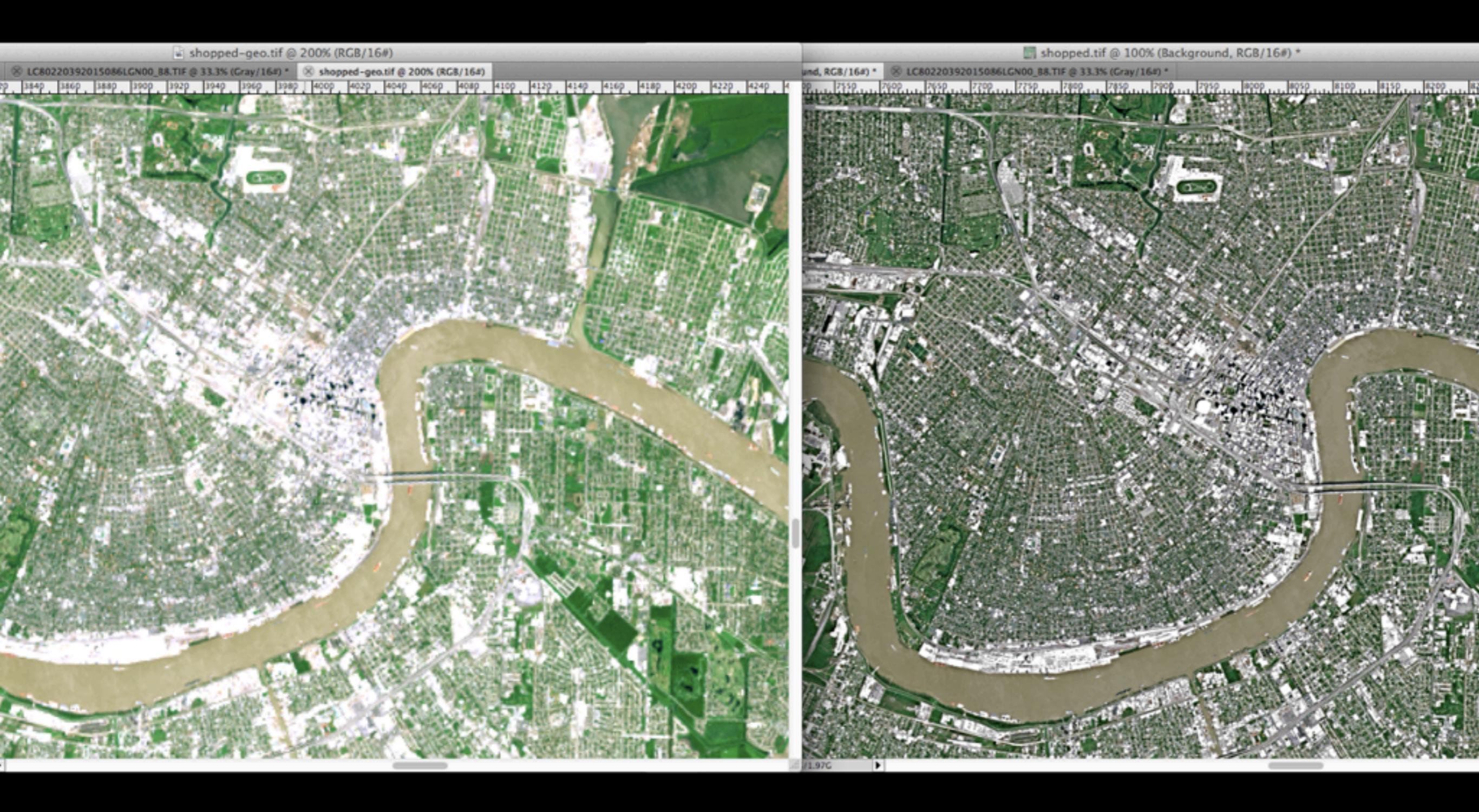

### http://www.shadedrelief.com/landsat8/landsat8panchrom.html

### Save the geodata! Rescatar datos geográficos

- > listgeo -no\_norm LC80220392015086LGN00\_B4.TIF > shopped.geo
- > geotifcp -g shopped.geo shopped.tif shopped-geo.tif

\$ gdalinfo shopped-geo.tif Driver: GTiff/GeoTIFF Files: shopped-geo.tif Size is 7541, 7701 **Coordinate System is:** PROJCS["WGS 84 / UTM zone 15N", GEOGCS["WGS 84", DATUM["WGS\_1984", SPHEROID["WGS 84",6378137,298.257223563, AUTHORITY["EPSG","7030"]], AUTHORITY["EPSG","6326"]], PRIMEM["Greenwich",0], UNIT["degree",0.0174532925199433], AUTHORITY["EPSG","4326"]], PROJECTION["Transverse\_Mercator"], PARAMETER["latitude\_of\_origin",0], PARAMETER["central\_meridian",-93], PARAMETER["scale\_factor",0.9996], PARAMETER["false\_easting",500000], PARAMETER["false\_northing",0], UNIT["metre",1, AUTHORITY["EPSG", "9001"]], AUTHORITY["EPSG", "32615"]] Origin = (662385.00000000000000,3471015.00000000000000) Pixel Size = (30.00000000000000, -30.0000000000000)

# Or, use Geographic Imager (\$700)

# More Más

# http://j.mp/mapbox-landsat8

#### Mapbox Showcase Plans Help Blog Sign in Try it for free

#### **Putting Landsat 8's Bands to Work**

By Charlie Loyd on June 14 2013

BLOG

Here's a picture of LA, just like an ordinary digital camera would take (if it had ten times as many megapixels and were in space). The image is only two weeks old, taken from Landsat 8, launched by NASA late this winter. Landsat 8 is already one of our favorite data sources - and not just ours: at State of the Map last weekend, it kept coming up in conversation with people from all kinds of backgrounds. More than just adding fresh true-color imagery from Landsat 8 to MapBox Satellite, we're investing in data services using the multispectral information that the satellite provides. Its non-visual bands let us analyze everything from terrain types to crop growth to natural disasters all around the world, sometimes within hours. This post introduces some of Landsat 8's features, to give you a feel for what the world looks like through its lens.

# http://j.mp/eo-truecolor

### EARTH OBSERVATORY Where every day is Earth Day

united states. Every day.

Images Global Maps Features News & Note Home

Home / Blogs / Elegant Figures / How To Make a True-Color Landsat 8 Image

#### How To Make a True-Color Landsat 8 Image 4 ڬ 50 🖅 🔞 Share

October 22nd, 2013 by Robert Simmon

Since its launch in February 2013, Landsat 8 has collected about 400 scenes of the Earth's surface per day. Each of these scenes covers an area of about 185 by 185 kilometers (115 by 115 miles)-34,200 square km (13,200 square miles)-for a total of 13,690,000 square km (5,290,000 square miles) per day. An area about 40% larger than the

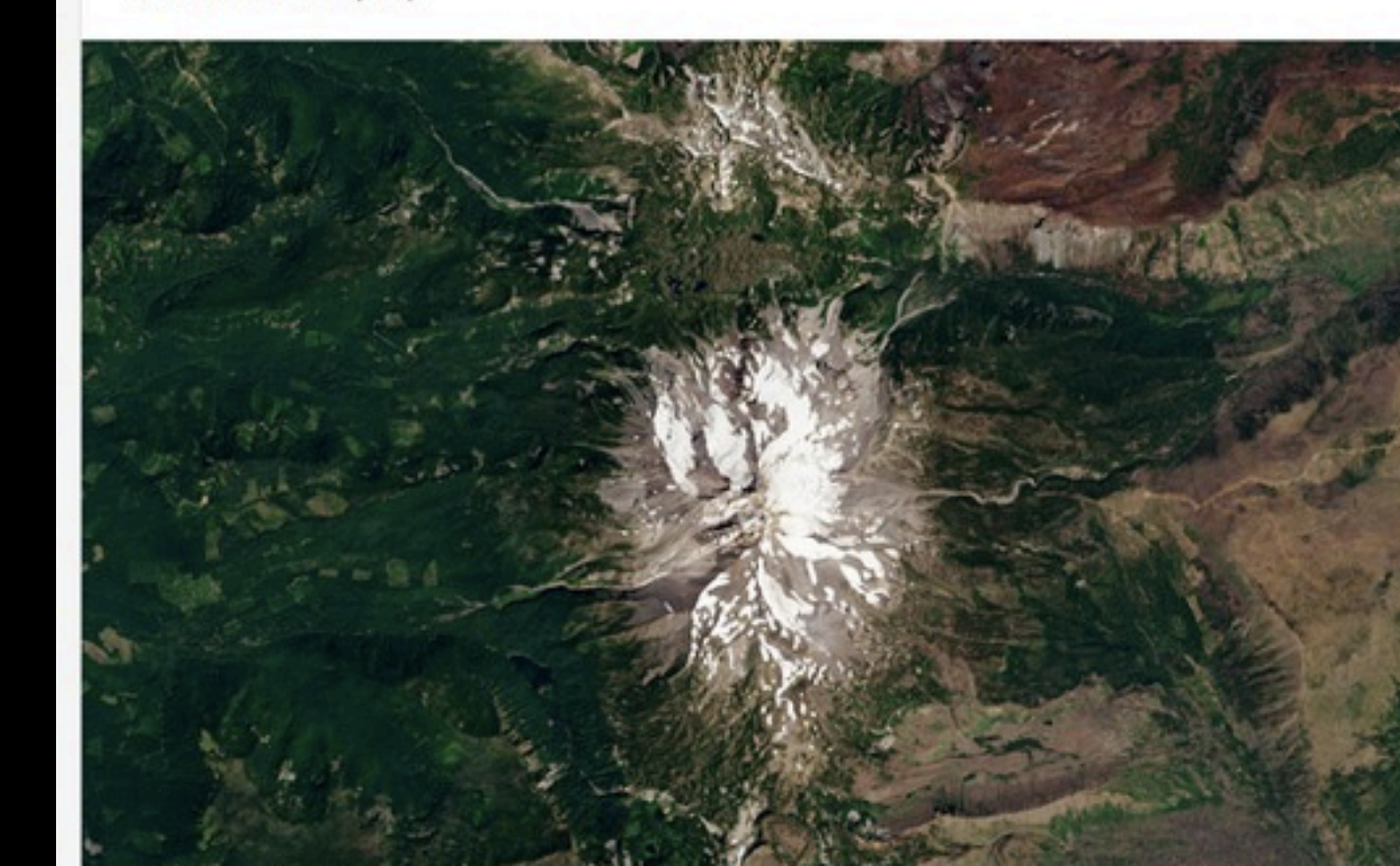

More Más

Make your own queryable landsat scene dataset! Hacer su propio base de datos de escenas "Landsat"

<u>http://j.mp/landsatdb</u>

```
LandsatDB.query("
select
sceneid
from
landsat8
where sensor = 'OLI_TIRS'
and cloudcoverfull < 5
and dayornight = 'DAY'
and sunelevation > 30
and cloudcoverfull < 60
and st_intersects(
st_makeenvelope(#{bb[1]}, #{bb[0]}, #{bb[3]}, #{bb[2]}, 4326),
the_geom)")</pre>
```

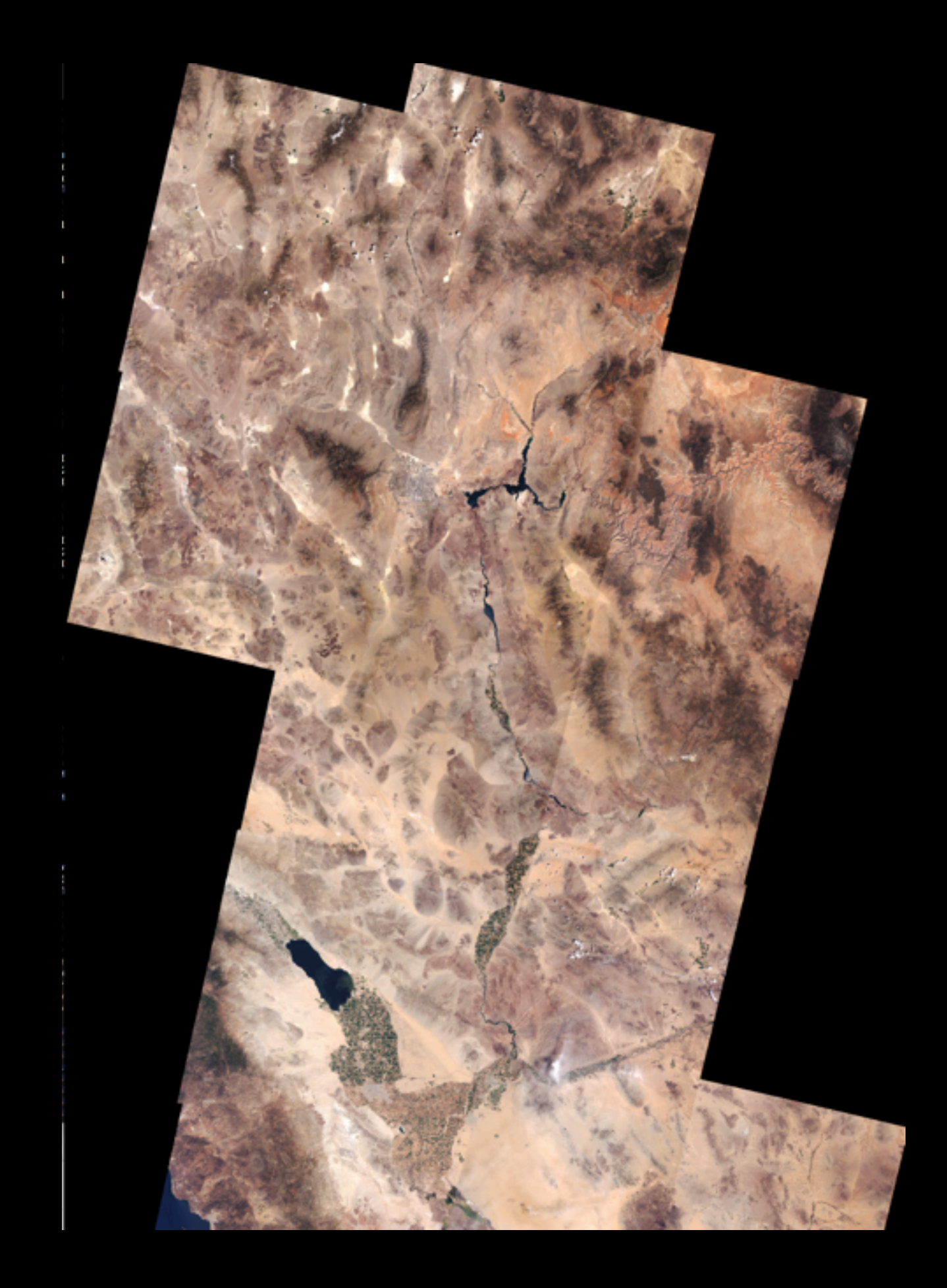

More Más

# schooner-tk https://github.com/propublica/schooner-tk

schooner-blend schooner-cloud schooner-contrast schooner-multibalance schooner-stitch

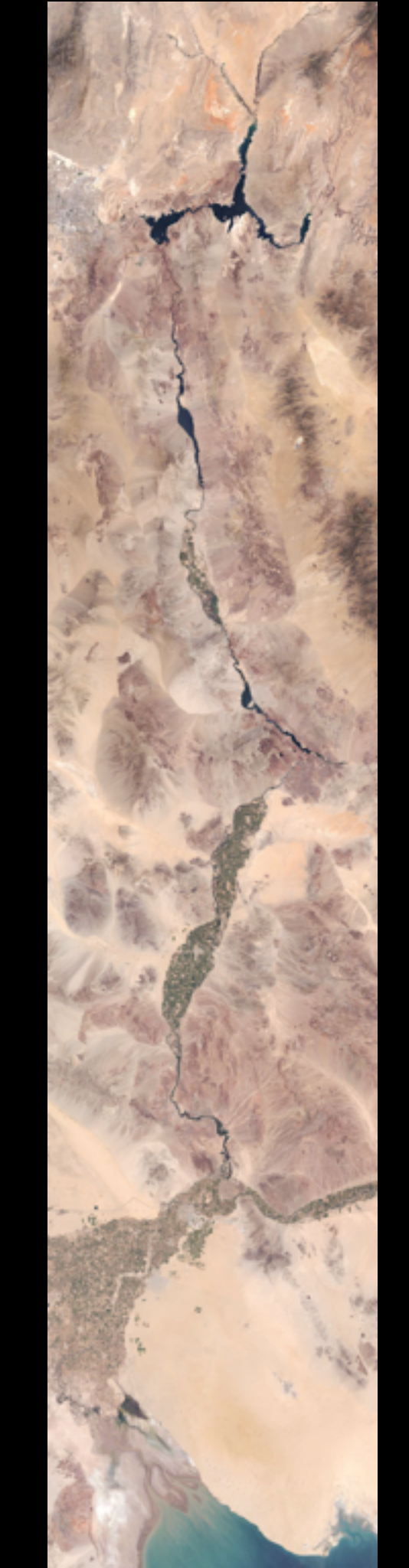

# Using the data Usar los datos

### Mapbox

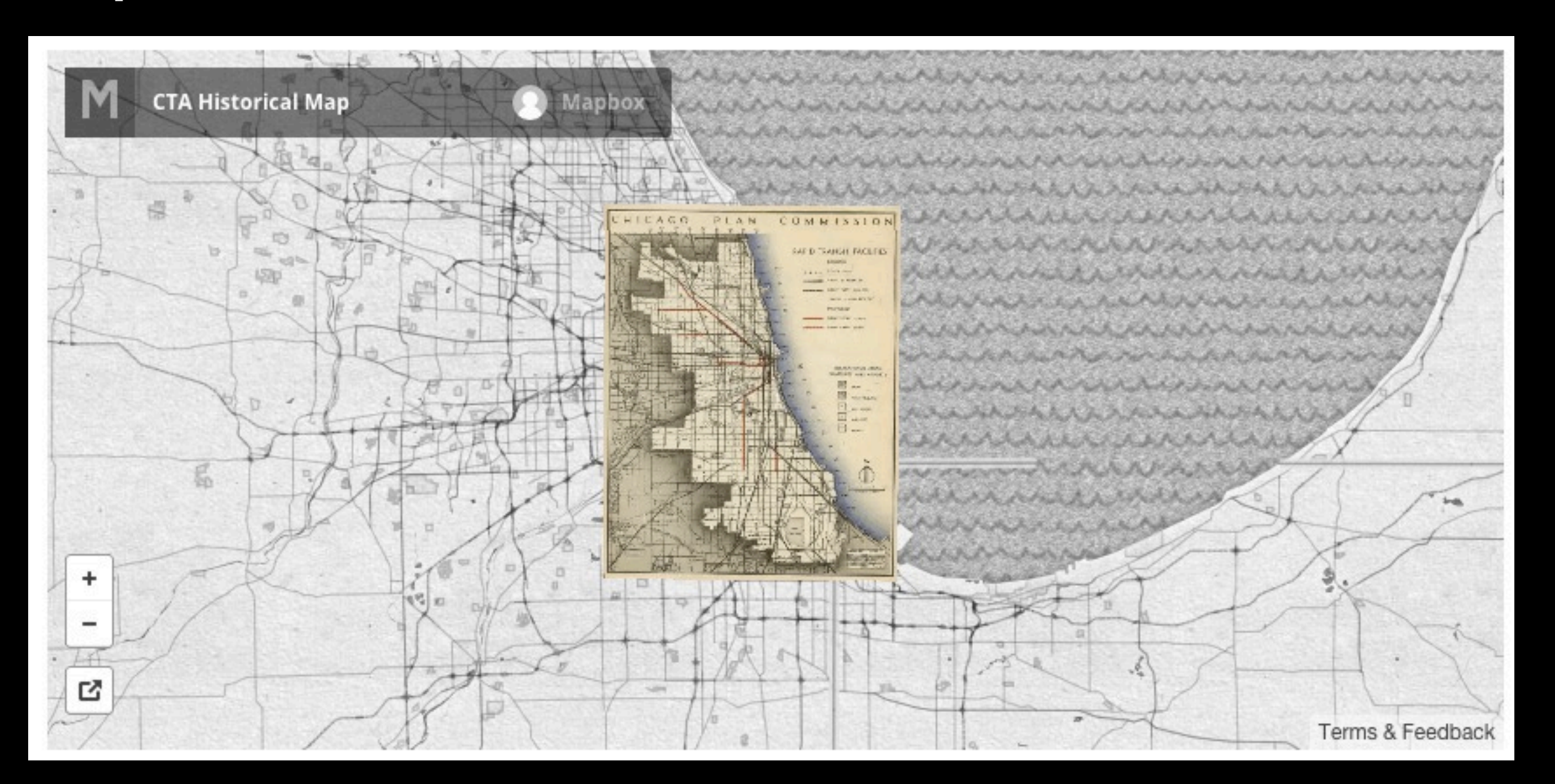

## <u>https://www.mapbox.com/blog/one-step-raster-imagery-</u> <u>mapboxcom/</u>

# SimpleTiles (ProPublica)

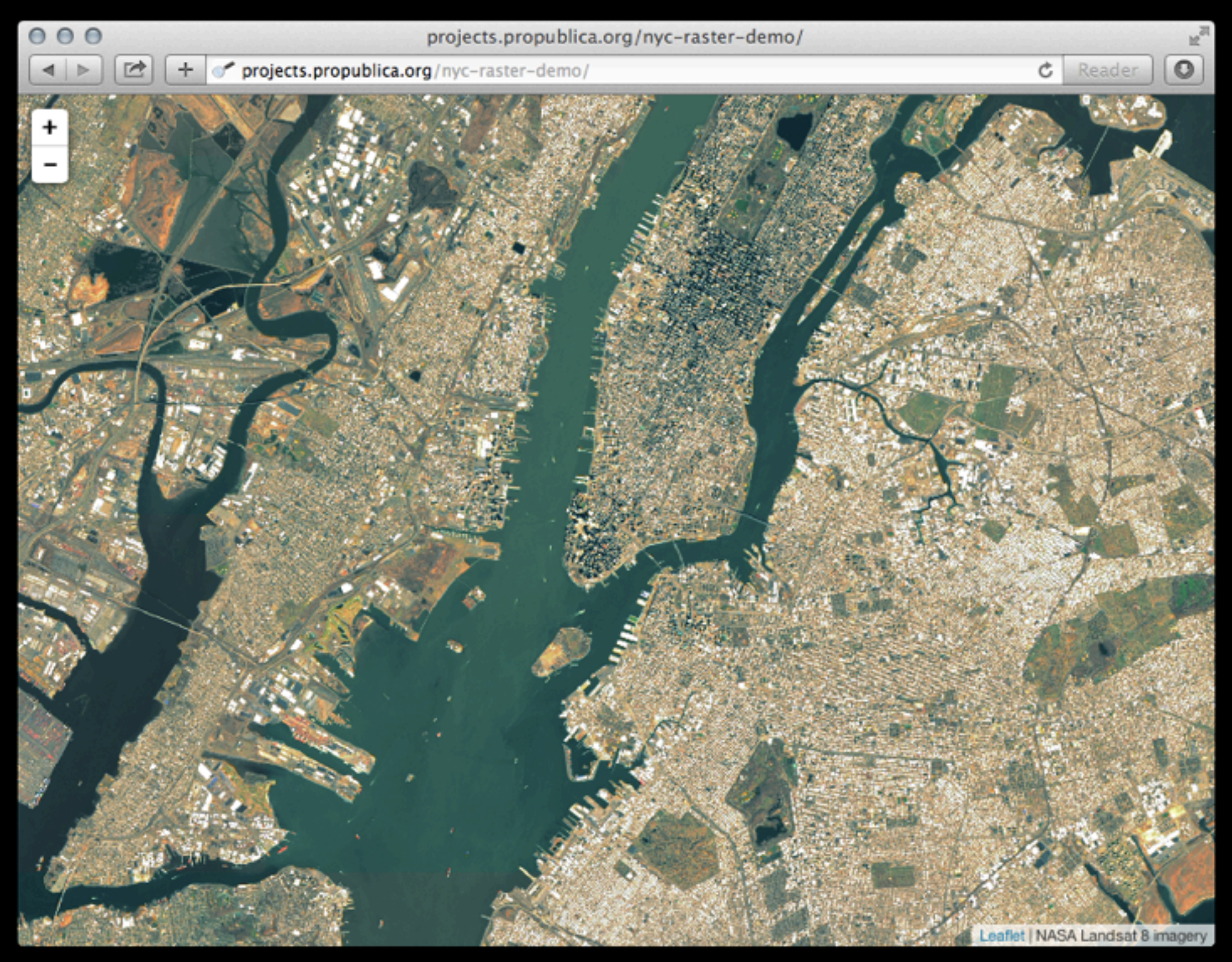

# <u>http://www.propublica.org/nerds/item/announcing-raster-</u> <u>support-for-simple-tiles</u>

# 4. Telling stories from space Decir historias desde el espacio

≣ દ વ

+ 🖲 www.nytimes.com/interactive/2014/07/03/world/middleeast/syria-iraq-isis-rogue-state-along-two-rivers.html?\_r=0

#### 🔛 📑 🈏 🌧 MORE

C Reader

0

#### A Rogue State Along Two Rivers

#### How ISIS Came to Control Large Portions of Syria and Iraq

By JEREMY ASHKENAS, ARCHIE TSE, DEREK WATKINS and KAREN YOURISH July 3, 2014

The militant group called the Islamic State in Iraq and Syria, or ISIS, seemed to surprise many American and Iraqi officials with the recent gains it made in its violent campaign to create a new religious state. But the rapid-fire victories achieved over a few weeks in June were built on months of maneuvering along the Tigris and Euphrates Rivers.

#### The Euphrates

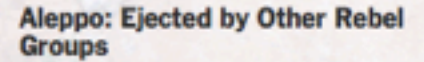

In 2013, ISIS emerged from the remnants of Al Qaeda in Iraq and began to operate in Syria. The vacuum created by the country's civil war provided a place for ISIS to rebuild. Syrian rebel groups initially welcomed ISIS as an ally, but soon realized that they did not have the same goals. ISIS was more interested in forming an Islamic state than in toppling the Syrian government — and had no problem with killing other insurgents to make it happen. These tensions culminated in a revolt against ISIS. The group was driven out of Aleppo, Syria's largest city, in January by the other rebel groups.

#### Deir Hafir: Cutthroat Tactics (Sistemut)

ISIS has inspired a new generation of jihadists with its emphasis on creating an Islamic state and its willingness to kill Shiites and even rival Sunnis, like when it recently crucified eight rebel fighters in the town square here for being too moderate. Al Qaeda, which has preached against the wanton spilling of Muslim blood, severed ties to ISIS in February and has condemned its tactics. Jarablous: Supply Routes (ISISteening)

After being pushed out of Aleppo, ISIS moved east, attacking rebel bases and taking over towns like this one, near the border with Turkey, that are arteries for money and supplies.

Minbij

Assessing the Damage and Destruction in Gaza - NYTimes.com

🖉 www.nytimes.com/interactive/2014/08/03/world/middleeast/assessing-the-damage-and-destruction-in-gaza.html

MIDDLE EAST

000

2

+

A SHARE

0

C Reader

#### Assessing the Damage and Destruction in Gaza

The damage to Gaza's infrastructure from the current conflict is more severe than the destruction caused by either of the last two Gaza wars, according to the United Nations Relief and Works Agency (Unrwa) and other organizations with staff on the ground, like Oxfam and Human Rights Watch. The fighting has displaced about a fourth of Gaza's population. Nearly 60,000 people have lost their homes, and the number of people taking shelter in Unrwa schools is nearly five times as many as in 2009. The cost to Gaza's already fragile economy will be significant: the 2009 conflict caused losses estimated at \$4 billion — almost three times the size of Gaza's annual gross domestic product. UPDATED August 15, 2014

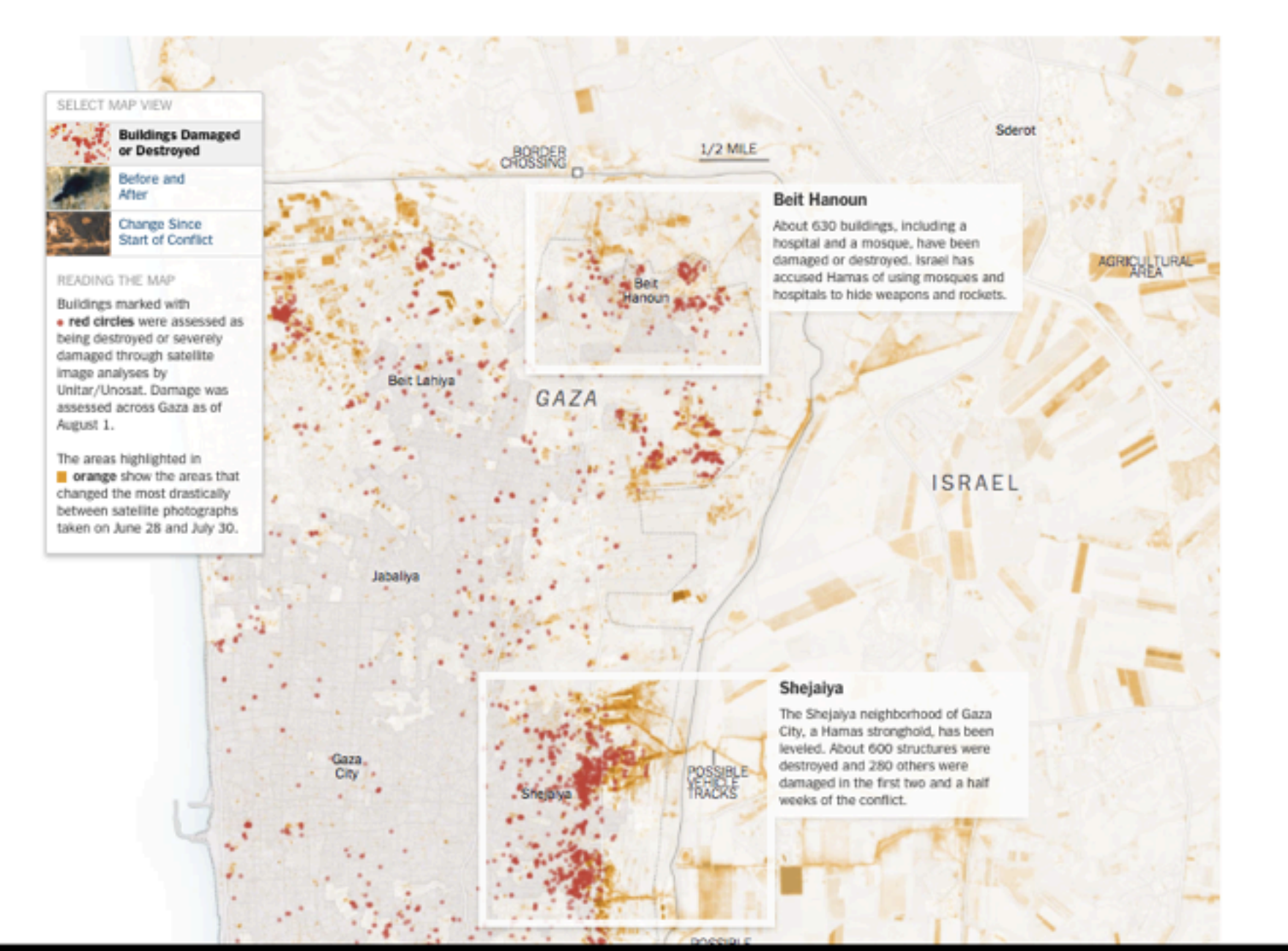

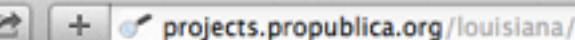

000

4 1

UBLICA

Lake Pontchartrain

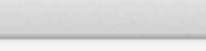

DONATE TO PROPUBLICA

f

DONATE TO THE LENS

C Reade

0

### **Losing Ground**

by Bob Marshall, The Lens, Brian Jacobs and Al Shaw, ProPublica, Aug. 28, 2014

In 50 years, most of southeastern Louisiana not protected by levees will be part of the Gulf of Mexico. The state is losing a football field of land every 48 minutes — 16 square miles a year — due to climate change, drilling and dredging for oil and gas, and levees on the Mississippi River. At risk: Nearly all of the nation's offshore oil and gas production, much of its seafood production, and millions of homes.

#### EXPLORE THE COAST

Mississippi River

Golden Meadow

Bird's Foot Delta

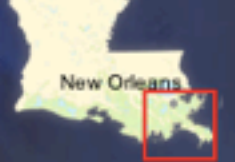

**Gulf of Mexico** 

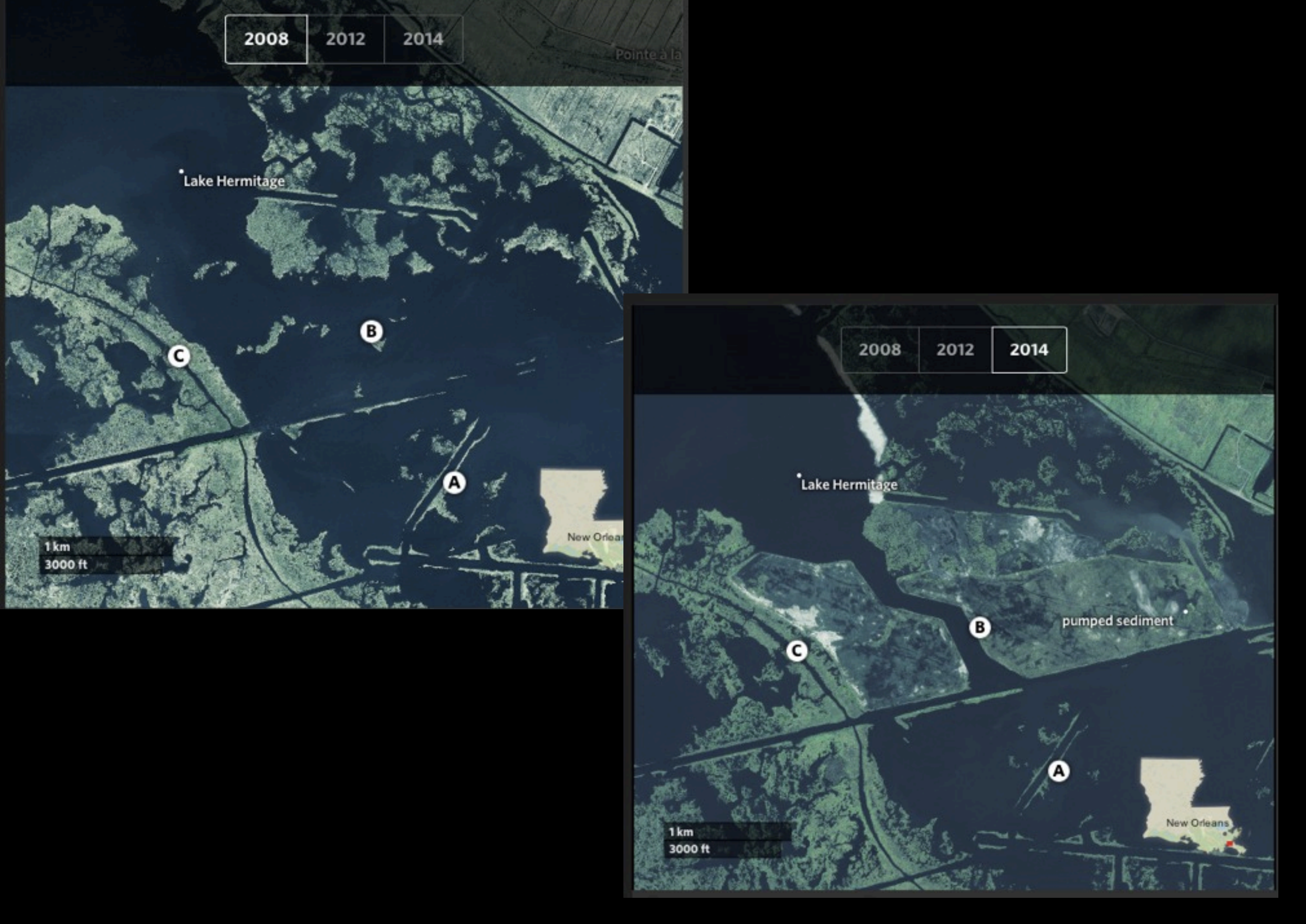

# http://projects.propublica.org/larestoration

https projects.propublica.org/killing-the-colorado/explore-the-river#hoover-dam  $\pm$ 

Las Vegas

Ċ Reader

DONATE

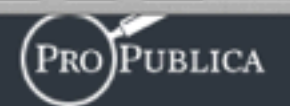

# KILLING the Colorado

- Read the Latest Story
- What You Need to Know

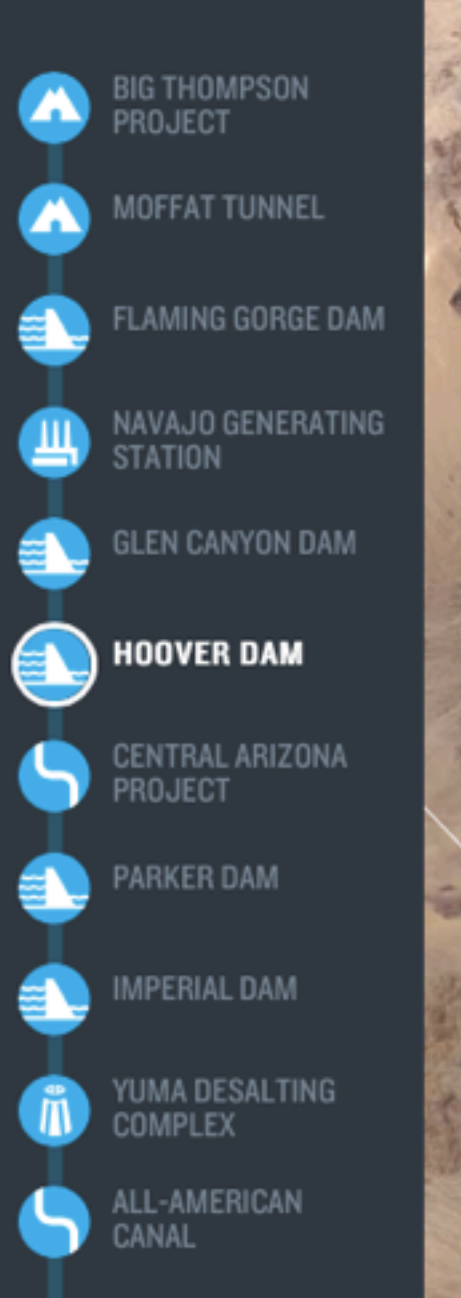

# GETS US. Up to 4 billion kilowatt-hours

#### of electricity annually COSTS Up to 283 billion gallons lost to evaporation annually

#### COMPLETED 1936

#### COST \$165M

HOOVER DAM

Lake Mead, behind the Hoover Dam, is the nation's largest reservoir, holding as much as 9.4 trillion gallons - providing much of the water in Nevada, Arizona, California and Northern Mexico. As of May 2015, Lake Mead levels had dropped within 12 inches of triggering a federal emergency that would cut back supplies to the 23 million people served by the reservoir. Las Vegas, which gets 90 percent of its water from the lake, is building a third drain intake to ensure it can still draw water as levels drop.

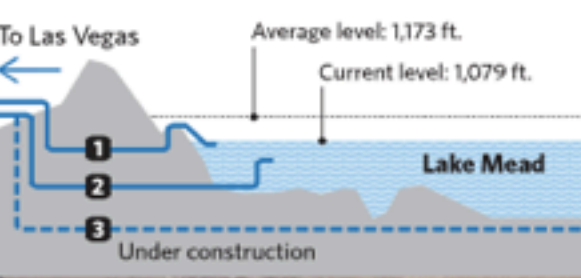

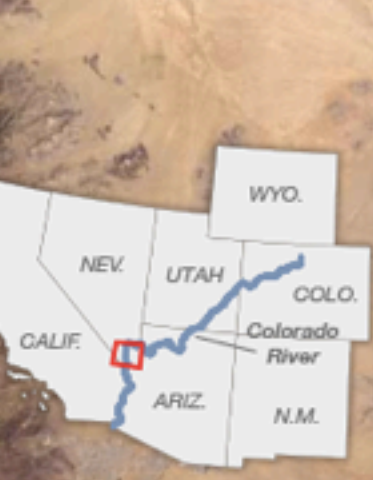

# http://j.mp/robot-river

LAKE MOJAVE
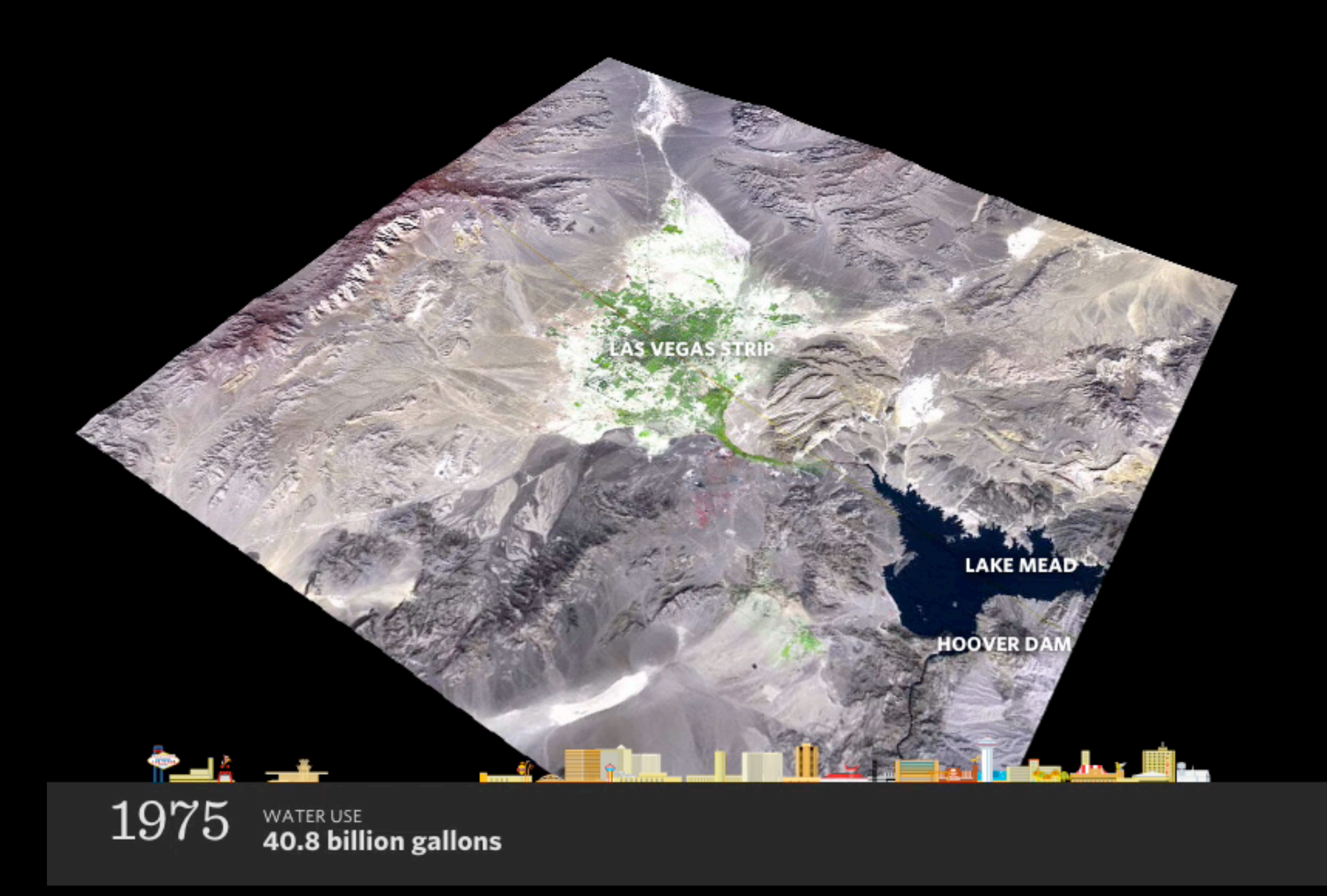

http://j.mp/vegas-water

## More, more, more<a href="http://j.mp/spacejournalism">http://j.mp/spacejournalism</a>Mas y mas y mas

| 2 + O http                                                                                                    | s  gist.github.com/briantjacobs/ae | Storytelling<br>5510ca84ef172b2f5f | from Space               |               |                                                   | Ċ        | Reader |
|----------------------------------------------------------------------------------------------------|------------------------------------|------------------------------------|--------------------------|---------------|---------------------------------------------------|----------|--------|
| <b>GitHub</b> Gis                                                                                                    | Search                             |                                    | All Gists                | Sign up for a | GitHub account                                    | Sign in  | ]      |
| Last active on                                                                                                    | cobs / storytelling_from           | n_space.md                         |                          |               |                                                   |          |        |
| Storytelling fro                                                                                                    | m Space                            |                                    |                          |               | () Code                                           |          | 1      |
| storytelling_f                                                                                                    | rom_space.md                       |                                    |                          | Raw           |                                                   | 10       | 1      |
|                                                                                                    |                                    |                                    |                          |               | -O- Hevisions                                     | 19       |        |
| ∞ Stor                                                                                                    | vtelling from                      | Space: To                          | ols/Resou                | Irces         | ★ Stars                                           | 45       |        |
| 0.01                                                                                                    | ytening nom                        | opace. It                          | 013/110300               |               | ₽ Forks                                           | 3        |        |
| This list of resources is all about acquring and processing aerial imagery. It's generally broken up in three ways: how to go about this in Photoshop/GIMP, using command-line tools, or in GIS software |                                    |                                    |                          |               | Embed URL                                         |          |        |
| depending                                                                                                    | g what's most comfortable to y     | ou. Often these tools ca           | n be used in conjunction | with each     | <script src="htt</td> <td>tps:// 🖻</td> <td></td> | tps:// 🖻 |        |
| other.                                                                                                    | -                                  |                                    | -                        |               | HTTPS clone URL                                   |          |        |
|                                                                                                    |                                    |                                    |                          |               | https://gist.git                                  | thub.c 🖻 |        |
| Acquiring Landsat & MODIS                                                                                                    |                                    |                                    |                          |               | You can clone with HTTPS or<br>SSH.               |          |        |
| Webl                                                                                                    | torface                            |                                    |                          |               | - ↓ Downlo                                        | ad Gist  |        |
| Web II                                                                                                    | literiace                          |                                    |                          |               |                                                   |          |        |
| <ul> <li>USGS</li> </ul>                                                                                                    | Earth Explorer - Browser and       | data access (create a lo           | gin)                     |               |                                                   |          |        |
| http://                                                                                                    | /earthexplorer.usgs.gov/           |                                    |                          |               |                                                   |          |        |
| • L                                                                                                    | andsat archive                     |                                    |                          |               |                                                   |          |        |
|                                                                                                    |                                    |                                    |                          |               |                                                   |          |        |

GLOVIS (Java/Firefox required)

## Thank you!

¡Gracias!

al.shaw@propublica.org

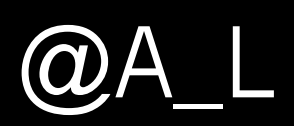